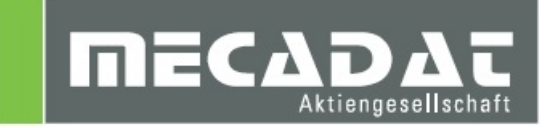

# **VISI**<sup>™</sup> Netzwerklizenz Installation

Release:VISI 2017 R1Autor:Christian DallaserraDatum:16.02.2017

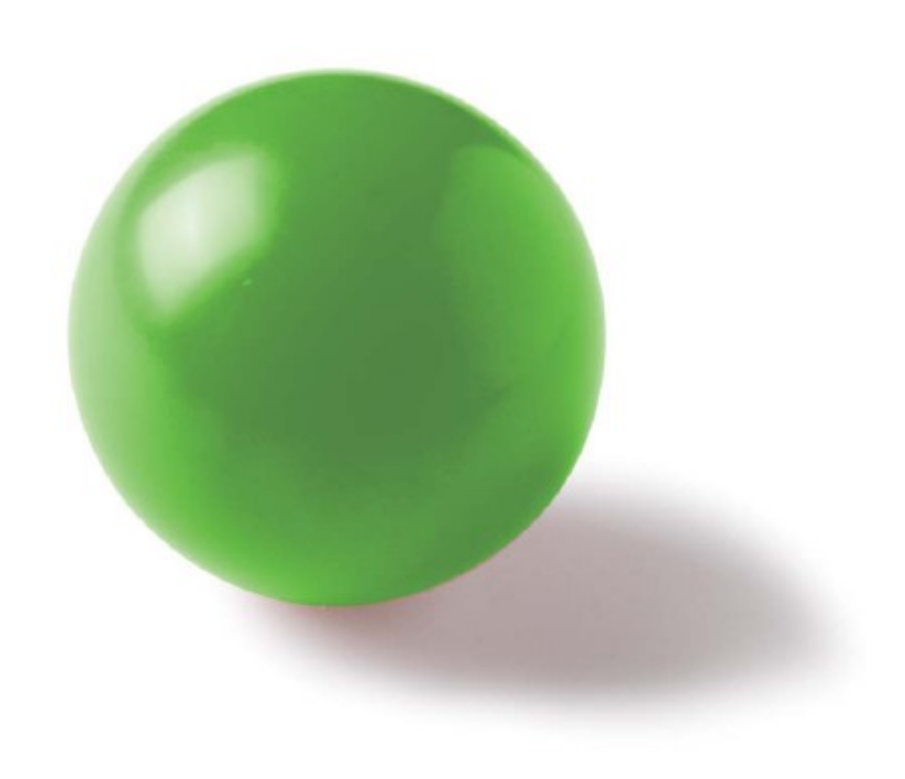

# Inhaltsverzeichnis

| 1 N         | etzwerklizenz                                                        |    |
|-------------|----------------------------------------------------------------------|----|
| 1.1         | Softwareschutz                                                       | 3  |
| 1.2         | Der Lizenzserver                                                     | 3  |
| 1.3         | Lizenzvergabe an Clientarbeitsplätze                                 | 3  |
| 2 In        | stallation des Lizenzservers                                         |    |
| 2.1         | Vorbereitung                                                         |    |
| 2.2         | Verwendung einer bestehenden Netzwerkinstallation                    |    |
| 2.3         | Installationsvorgang                                                 | 4  |
| 2.4         | Installation von der VISI 2017 R1 DVD                                | 4  |
| 2.5         | Installation von heruntergeladenem Setup                             | 4  |
| 2.6         | Installation                                                         | 5  |
| 3 Li        | izensierung                                                          |    |
| 3.1         | Lizenz anfordern über Client PC's mit Internetanschluss (Empfehlung) | 8  |
| 3.2         | Lizenz anfordern über Client PC's ohne Internetanschluss             | 12 |
| 3.3         | Lizenzdatei einspielen auf Client PC's ohne Internetanschluss        | 13 |
| <b>4</b> Ei | inrichten der Clientarbeitsplätze                                    | 14 |
| 4.1         | Bekanntmachen des Lizenzservers                                      | 14 |
| 4.2         | Netzwerklizenzen konfigurieren                                       | 17 |
| 4.2         | 2.1 Konfiguration direkt dem Client PC zuweisen                      | 20 |
| 4.2         | 2.2 Konfiguration über Lizenzprofile                                 |    |
| 4.2         | 2.3 Lizenzprofile für SDK Tools konfigurieren                        | 23 |
| 4.3         | Sollen an einem Client mehrere Konfigurationen Administratormodus    | 23 |
| 5 A         | usleihen von Netzwerklizenzen                                        |    |
| 5.1         | Ausleih-Lizenz komplett wieder einchecken                            |    |
| 5.2         | Ausleih-Lizenz einzeln wieder einchecken                             |    |
| 5.3         | Ausleih-Lizenz Leihfrist verlängern                                  | 29 |
| 6 A         | rbeiten mit Netzwerklizenzen vor 2017 R1                             | 30 |

# 1 Netzwerklizenz

#### 1.1 Softwareschutz

Netzwerklizenzen für VISI 2017 R1 werden im Gegensatz zu vorherigen Versionen ausschließlich "keyless" also ohne Dongle geschützt. Darauf basierend wird mit dem sog. Lizenz Manager ein Lizenzcode erzeugt. Dieser dient zur Generierung der Lizenzdatei beim Hersteller. Die Lizenzdatei enthält alle Informationen über Konfiguration und verfügbare Anzahl von Benutzern.

## 1.2 Der Lizenzserver

Der Lizenzserver ist ein Dienst, welcher auf einem Rechner im Netzwerk (Server) installiert wird und die entsprechenden Lizenzen an alle VISI Arbeitsstationen verteilt. Voraussetzung für den Netzwerklizenz-Dienst ist Windows 7 oder höher bzw. Windows Server 2008 oder höher

#### 1.3 Lizenzvergabe an Clientarbeitsplätze

Die Verteilung der Lizenzen ist generell "statisch". Das bedeutet, dass VISI mit einem Profil gestartet wird, in dem die zu verwendenden Lizenzen definiert sind. Davon ausgenommen sind die VISI Schnittstellen. Diese können "dynamisch" verwendet werden. Hierbei wird nur dann eine Lizenz vom Server verwendet, wenn die Schnittstelle in Benutzung ist. Nach der Nutzung wird die Lizenz wieder für andere Benutzer freigegeben.

## 2 Installation des Lizenzservers

#### 2.1 Vorbereitung

Zur Installation des Lizenzservers benötigen Sie das "Sentinel\_RMS\_Network\_Licensing\_VISI 2017R1\_Installationskit". Das aktuelle Installations-Kit befindet sich auf der VISI 2017 R1 DVD sowie auf der MECADAT Homepage im Downloadbereich von VISI 2017 R1.

## 2.2 Verwendung einer bestehenden Netzwerkinstallation

Wenn bisher auf dem Server schon ein Netzwerklizenzdienst verwendet wurde kann dieser Dienst auch mit der Version VISI 2017 R1 weiter verwendet werden. Es ist hierzu an einem der Client-PCs möglich die Lizenz anzufordern und den Netzwerklizenzdienst wie unter Punkt 3.1 beschrieben einzurichten.

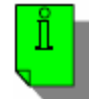

*Hinweis:* Bitte beachten Sie, dass wir empfehlen, den Netzwerklizenzdienst auf einem für VISI vorher nicht verwendeten Server, neu zu installieren und nicht die bestehende Netzwerklizenzinstallation weiter zu verwenden.

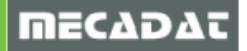

#### 2.3 Installationsvorgang

Im Folgenden wird der Installationsvorgang von der DVD sowie des Downloads erläutert.

2.4 Installation von der VISI 2017 R1 DVD

Legen Sie die VISI 2017 R1 DVD ein und warten Sie bis folgendes Fenster bei Ihnen angezeigt wird. Ist bei Ihnen Autostart für optische Medien deaktiviert, öffnen Sie das Verzeichnis ihres Laufwerks manuell und starten Sie die Datei **VeroInstaller.hta**.

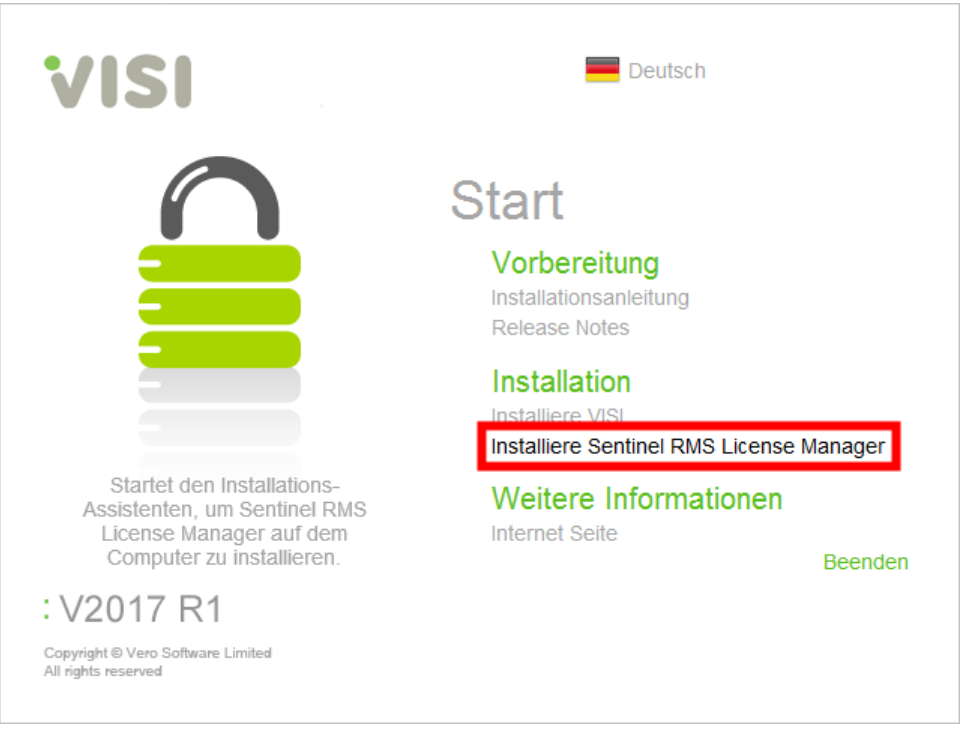

Klicken Sie auf [Installiere Sentinell RMS License Manager]

#### 2.5 Installation von heruntergeladenem Setup

Entpacken Sie die von der MECADAT Homepage heruntergeladene Datei in ein temporäres Verzeichnis und starten Sie die **Setup.exe** aus dem Verzeichnis :\\**Sentinel RMS Licensing\License** *Manager Installation* 

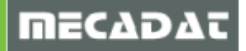

## 2.6 Installation

Nach Ausführung der Setup.exe folgen Sie bitte den Anweisungen der Installationsroutine.

| 🕼 Sentinel RMS License Mana                                                                                                    | ger 8.5.5 - InstallShield Wizard 🛛 🕹 🗙                                                                                                    |
|----------------------------------------------------------------------------------------------------|----------------------------------------------------------------------------------------------------|
|                                                                                                    | Welcome to the InstallShield Wizard for<br>Sentinel RMS License Manager 8.5.5<br>The InstallShield(R) Wizard will install Sentinel RMS License<br>Manager 8.5.5 on your computer. To continue, click Next. It is<br>recommended that before continuing the installation, the<br>previous version(s) are uninstalled, incase they are not used.                                                                 |
| Sentinel RMS<br>Development Kit                                                                                                    | WARNING: This program is protected by copyright law and international treaties.                                                                                                    |
|                                                                                                    | < Back Next > Cancel                                                                                                    |
| 😸 Sentinel RMS License Mana                                                                                                    | ger 8.5.5 - InstallShield Wizard X                                                                                                    |
| License Agreement<br>Please read the following lice                                                                                                    | nse agreement carefully.                                                                                                    |
| License<br>This License describes lim<br>subsidiaries (such grantor,<br>A. The term "Software",<br>consisting of machine read<br>designed as libraries or dri<br>Keys ("Products"). Title to<br>compare a Seller series<br>I accept the terms in the licen<br>O I do not accept the terms in the<br>InstallShield | e Grant/Warranty for Software<br>ited rights granted by SafeNet, Inc. and/or one of its<br>"Seller") to the Buyer.<br>as used herein, shall mean a program or programs<br>able logical instruction and tables of information<br>vers to work in conjunction with Seller's Sentinel<br>all Software furnished to Buyer hereunder shall<br>to to Buyer a new evaluation can transformed<br>se agreement<br>Print |
|                                                                                                    |                                                                                                    |

Bitte die Lizenzvereinbarung akzeptieren und mit [Next>] bestätigen.

| 🛃 Sentinel RMS License Manager 8.5.5 - InstallShield Wizard | ×               |
|-------------------------------------------------------------|-----------------|
| Customer Information Sen                                    | tinel RMS       |
| Please enter your information.                              | Development Kit |
| User Name:                                                  |                 |
| Admin                                                       |                 |
| Organization:                                               |                 |
| Mecadat AG                                                  |                 |
|                                                             |                 |
|                                                             |                 |
| Install this application for:                               |                 |
| Anyone who uses this computer (all users)                   |                 |
| ○ Only for me                                               |                 |
|                                                             |                 |
| InstallShield                                               |                 |
| < Back Next                                                 | > Cancel        |
|                                                             |                 |

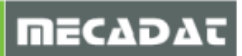

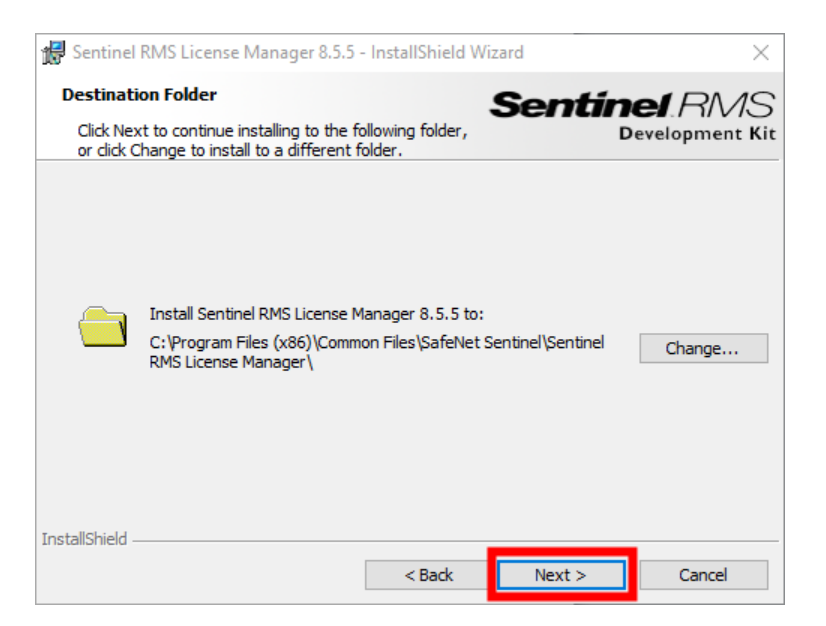

Den vorgeschlagenen Installationspfad bitte übernehmen und mit [Next>] bestätigen.

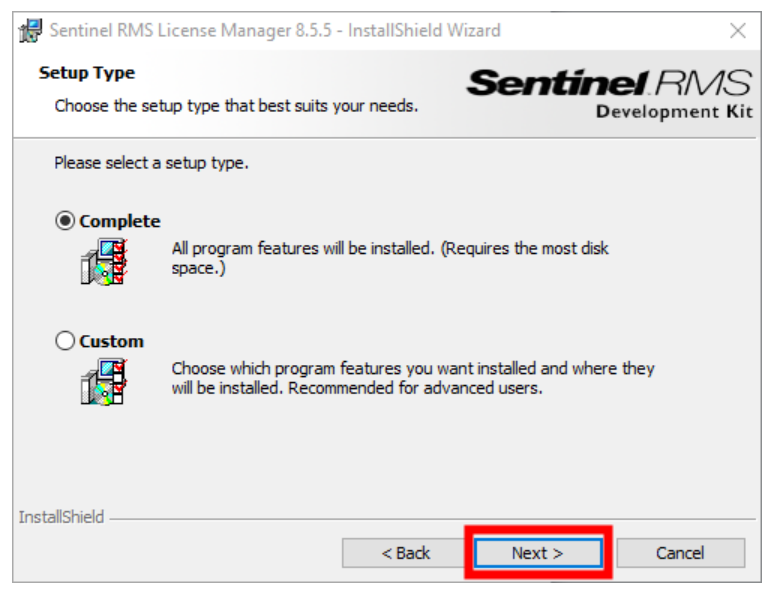

Beim Installationstyp wird empfohlen die Vorgabe "Complete" zu übernhemen.

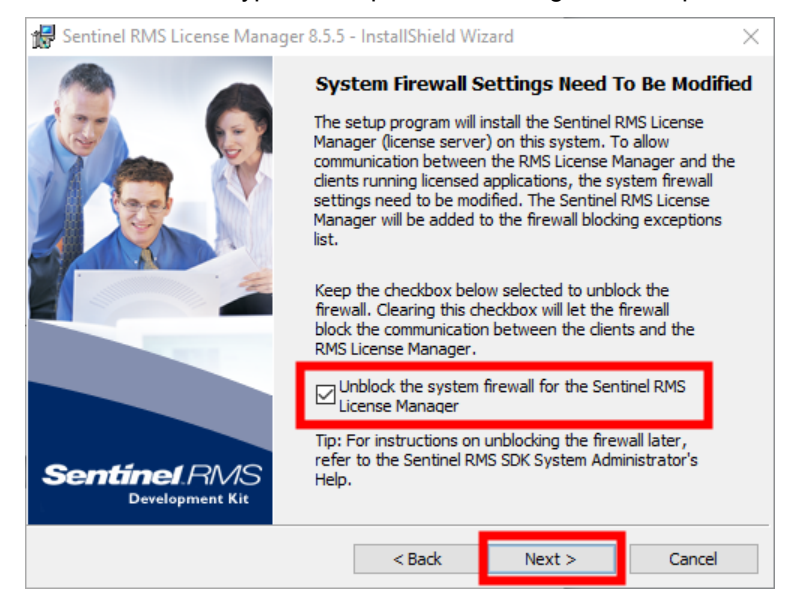

Auch hierbei die empfohlenen Einstellungen übernehmen.

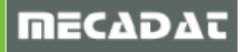

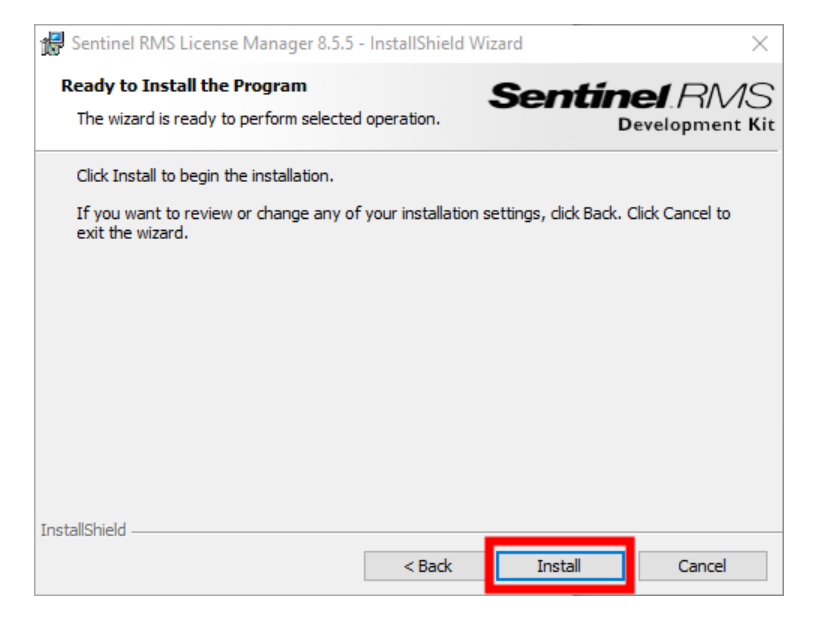

Mit [Install] die Installation starten.

| 记 Sentinel R               | MS License Manager 8.5.5 - InstallShield Wizard — 🛛 🗙                                                                     |
|----------------------------|----------------------------------------------------------------------------------------------------|
| Installing !<br>The progra | Sentinel RMS License Manager 8.5.5<br>am features you selected are being installed. Sertine RMS<br>Development Kit        |
| t 🖉                        | Please wait while the InstallShield Wizard installs Sentinel RMS License<br>Manager 8.5.5. This may take several minutes. |
|                            | Status:                                                                                                    |
|                            |                                                                                                    |
|                            |                                                                                                    |
|                            |                                                                                                    |
| InstallShield —            | < Back Next > Cancel                                                                                                    |

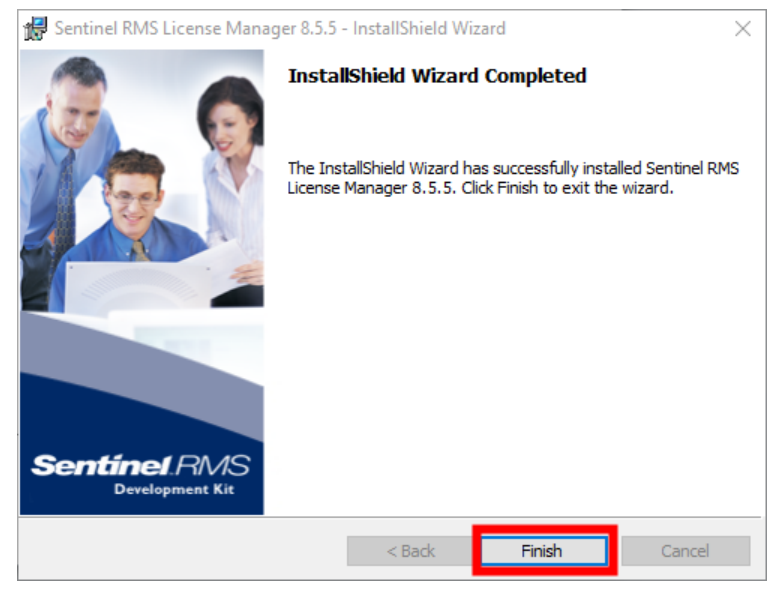

Nach Ablauf der Installationsroutine mit [Finish] abschließen.

# 3 Lizensierung

Die Lizensierung von VISI 2017 R1 erfolgt ausschließlich über ein CLS-Lizensierungssystem. Die CLS-Software kann **nur über einen Client PC aufgerufen werden**, da diese nicht mit der Installation des Lizenzservers installiert wird.

Aus diesem Grund bitte zuerst auf einem Client PC die Version 2017 R1 installieren. Die genaue Vorgehensweise für die Installation von Clientarbeitsplätzen wird in einem separaten Dokument (*VISI\_2017R1\_Installationsanleitung(2016-12-07).pdf*) beschrieben. Diese finden Sie im Dokumentationsbereich unserer Homepage.

Jede Lizenz wird nun über einen Servercode verwaltet, den Sie von MECADAT erhalten.

Für Bestandskunden, die bereits mit älteren VISI-Versionen arbeiten, wurden die Servercodes entsprechend ihren bisherigen Konfigurationen bereits generiert.

Neukunden erhalten den Servercode entsprechend Ihrer Bestellung.

Im Servercode sind alle lizenztechnischen Aspekte enthalten. Zusätzliche Bestellungen werden in der VERO-Datenbank dem entsprechenden Servercode zugeordnet. Nach Aktualisierung der Softwarekonfiguration auf VERO-Seite werden Ihnen die neu zugefügten Module entweder nach erneuter Lizenzanforderung oder nach automatischem Lizenzupdate (in der Regel 7 Tage) automatisch zur Verfügung stehen.

## 3.1 Lizenz anfordern über Client PC's mit Internetanschluss (Empfehlung)

Starten Sie zunächst auf dem Client PC den Lizenzmanager entweder mit einem Doppelklick auf das Symbol [1] (im Infobereich der Taskleiste / Systray) oder mit Rechte-Mausklick und Auswahl der Menüoption [Lizenzmanager].

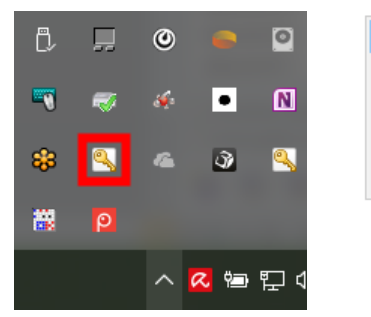

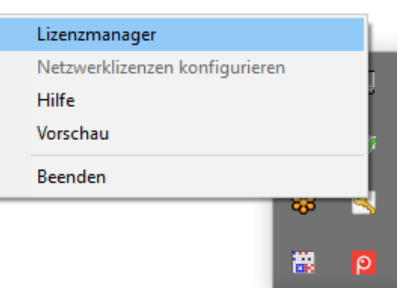

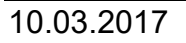

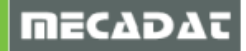

#### Es öffnet sich folgendes Fenster.

| erver Lizenzer   Aktiver Server Einzelplatz (no-net)     Lizenz Installieren   Aktiven Server ändern     Netzwerklizenzen konfigurieren   Serverdetails   Lizenz-Beschreibung     In Betr   Ausge   Gesamt   Produkt-Code        Servercode        Kundenname   Ablauf der Wartung   Ablauf der Wartung   Status   Es wurden keine Einzelplatzlizenzen installiert (Fehler 18)                                                                                                    | izenzmanager (2017)     |             |              |              |               |                               | ×          |
|----------------------------------------------------------------------------------------------------|-------------------------|-------------|--------------|--------------|---------------|-------------------------------|------------|
| Lizenzserver          Aktiver Server       Einzelplatz (no-net)         Uzenz installieren       Image: Image Image Ima           | Server Lizenzen Tools   | ; Hilfe     |              |              |               |                               |            |
| Aktiver Server     Einzelplatz (no-net)       Lizenz Installieren     Image: Image in the image in the i | Lizenzserver            |             |              |              |               |                               |            |
| Lizenz installieren       Image: Image installieren         Aktiven Server ändern       Image: Image installieren         Netzwerklizenzen konfigurieren       Serverdetails         Lizenz-Beschreibung       In Betr Ausge Gesamt       Produkt-Code         Verbleiber       Servercode       Servercode         Kundenname       Ablauf der Wartung       Beenden         Ablauf der Lizenz       Es wurden keine Einzelplatzlizenzen installiert (Fehler 18)                                                                                                    | Aktiver Server          | E           | inzelplatz ( | (no-net)     |               |                               |            |
| Aktiven Server ändern         Netzwerklizenzen konfigurieren         Serverdetails         Lizenz-Beschreibung       In Betr Ausge Gesamt       Produkt-Code       Verbleiber            Servercode                                                                                                    | Lizenz installieren     | fenste      | Einzelpla    | eiden<br>atz |               |                               |            |
| Netzwerklizenzen konfigurieren         Serverdetails         Lizenz-Beschreibung       In Betr Ausge Gesamt       Produkt-Code       Verbleiber          Servercode                                                                                                    | Aktiven Server ände     | ern         |              |              |               |                               |            |
| Serverdetails          Lizenz-Beschreibung       In Betr       Ausge       Gesamt       Produkt-Code       Verbleiber         Image: Image: I                                           | Netzwerklizenzen konfig | urieren     |              |              |               |                               |            |
| Serverdetails Lizenz-Beschreibung In Betr Ausge Gesamt Produkt-Code Verbleiber                                                                                                    |                         |             |              |              |               |                               |            |
| Lizenz-Beschreibung In Betr Ausge Gesamt Produkt-Code Verbleiber                                                                                                    | Serverdetails           |             |              |              |               |                               |            |
| >       Servercode                                                                                                    | Lizenz-Beschreibung     |             | In Betr      | Ausge        | Gesamt        | Produkt-Code                  | Verbleiber |
| Servercode                                                                                                    | <                       |             |              |              |               |                               | >          |
| Kundenname                                                                                                    | Servercode              |             |              |              |               |                               |            |
| Ablauf der Wartung Ablauf der Lizenz Ablauf der Lizenz Es wurden keine Einzelplatzlizenzen installiert (Fehler 18)                                                                                                    | Kundenname              |             |              |              |               |                               |            |
| Ablauf der Lizenz     Beenden       Status     Es wurden keine Einzelplatzlizenzen installiert (Fehler 18)                                                                                                    | Ablauf der Wartung      |             |              |              |               |                               |            |
| Status Es wurden keine Einzelplatzlizenzen installiert (Fehler 18)                                                                                                    | Ablauf der Lizenz       |             |              |              |               |                               | Beenden    |
|                                                                                                    | Status                  | Es wurden l | keine Einze  | lplatzlizen: | zen installie | ert <mark>(</mark> Fehler 18) |            |

Klicken Sie im Server Menü auf **[Netzwerk durchsuchen]**, um die Sentinel RMS Server aufzulisten.

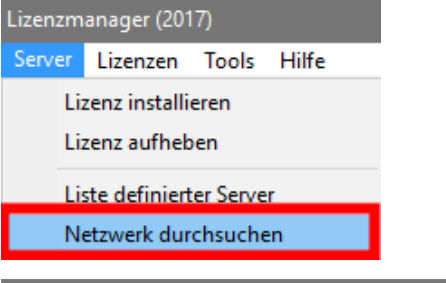

| zenzmanager (2017)            |             |               |            |             |                     | >           |
|-------------------------------|-------------|---------------|------------|-------------|---------------------|-------------|
| erver Lizenzen Tool           | s Hilfe     |               |            |             |                     |             |
| Lizenzserver                  | _           |               |            |             |                     |             |
| Aktiver Server                | E           | inzelplatz (  | (no-net)   |             |                     |             |
| Lizenz installierer           | 1           | 🖌 Einzelpla   | atz        |             |                     |             |
| Aktiven Server änd            | ern         | Christia      | n-M-14.me  | cadat.inte  | m                   |             |
| Netzwerklizenzen konfig       | jurieren    |               |            |             |                     |             |
|                               |             |               |            |             |                     |             |
|                               |             |               |            |             |                     |             |
| Serverdetails                 |             |               | 1          | 1           | 1                   |             |
| Lizenz-Beschreibung           |             | In Betr       | Ausge      | Gesamt      | Produkt-Code        | Verbleiber  |
| <<br>Servercode<br>Kundenname |             |               |            |             | ]                   | >           |
| Ablauf der Wartung:           |             |               |            |             | ]                   |             |
| Ablauf der Lizenz             |             |               |            |             | ]                   | Beenden     |
| Status                        | Keine insta | llierten Lize | nzen auf ( | Christian-M | I-14.mecadat.intern | (Fehler 18) |
|                               |             |               |            |             |                     |             |

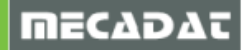

**NECADA** 

Wählen Sie den Server, zu dem die Verbindung hergestellt werden soll, und klicken Sie auf **[Aktiven** Server ändern]

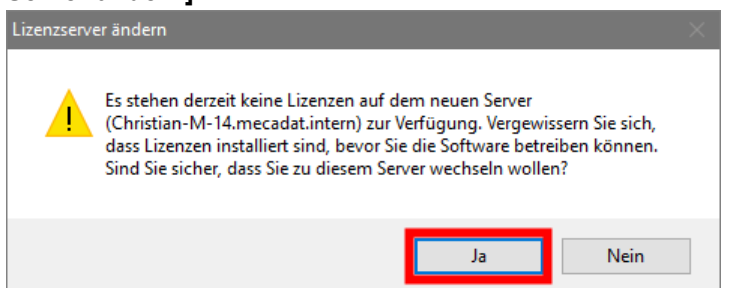

Bestätigen Sie mit Ja, dass Sie den aktiven Server ändern wollen.

Wählen Sie den Server in der Liste, und klicken Sie auf die Schaltfläche [Lizenz installieren].

| izenzmanager (2017)      |             |               |            |             |                    | ×           |
|--------------------------|-------------|---------------|------------|-------------|--------------------|-------------|
| Server Lizenzen Tools    | Hilfe       |               |            |             |                    |             |
| Lizenzserver             | _           |               |            |             |                    |             |
| Aktiver Server           | C           | Christian-M-  | 14.mecad   | at.intern   |                    |             |
| Lizenz installieren      |             | 1 Einzelola   | atz.       |             |                    |             |
|                          |             | 192,168       | .0.158     |             |                    |             |
| Aktiven Server ände      | m C         | Christiar     | n-M-14.me  | cadat.inte  | rn                 |             |
| Netzwerklizenzen konfigu | urieren     |               |            |             | _                  |             |
|                          |             |               |            |             |                    |             |
|                          |             |               |            |             |                    |             |
| Convordataila            |             |               |            |             |                    |             |
| Serverdetails            |             |               |            | -           |                    |             |
| Lizenz-Beschreibung      |             | In Betr       | Ausge      | Gesamt      | Produkt-Code       | Verbleiber  |
| < Servercode Kundenname  |             |               |            |             |                    | >           |
| Ablauf der Wartung:      |             |               |            |             |                    |             |
| Ablauf der Lizenz        |             |               |            |             | ]                  | Beenden     |
| Status                   | Keine insta | llierten Lize | nzen auf ( | Christian-M | -14.mecadat.intern | (Fehler 18) |
|                          |             |               |            |             |                    |             |

In dem nun angezeigten Dialog haben Sie die Möglichkeit, Ihre Lizenz über das Internet anzufordern. Geben Sie den 24-stelligen **Servercode**, den Sie von Mecadat erhalten haben ein, wählen Sie danach die Option **[Lizenz anfordern]** und klicken Sie auf **[Weiter>]** 

| Lizenz wählen                                                                                                    | ≺ Lizenz wählen ×                                                                                                    |
|----------------------------------------------------------------------------------------------------|----------------------------------------------------------------------------------------------------|
| Servercode unten eingeben. Um eine Lizenzdatei über das Internet<br>anzufordern, Klicken Sie "Lizenzdatei anfordern" an. Um eine bereits<br>vorhandene Lizenz zu verwenden, wählen Sie die Datei unten aus. | Servercode unten eingeben. Um eine Lizenzdatei über das Internet<br>anzufordern, Klicken Sie "Lizenzdatei anfordern" an. Um eine bereits<br>vorhandene Lizenz zu verwenden, wählen Sie die Datei unten aus. |
| Lizenzserver       Christian-M-14.mecadat.intern         Servercode       0000-0000-0000-0000-0000] <ul> <li>Lizenzdatei anfordern</li> <li>Lizenzdatei verwenden</li> <li>Iizenzdatei verwenden</li> </ul> | Lizenzserver Christian-M-14.mecadat.intern<br>Servercode 1234-5678-9101-1121-3141-5161<br>© Lizenzdatei anfordern<br>O Lizenzdatei verwenden                                                                |
| < Zurück Weiter > Abbrechen Hilfe                                                                                                    | < Zurück Weiter > Abbrechen Hilfe                                                                                                    |

Im folgenden Fenster wird der **Servercode** (im Feld Lizenzserver) angezeigt. Im Feld Servercode sieht man den Typ der Lizenz (014 – ohne Dongle, 100 – mit Dongle)

| Lizenz aktivieren                                                                                                    |                                   | × |  |  |  |  |
|----------------------------------------------------------------------------------------------------|-----------------------------------|---|--|--|--|--|
| Um Ihre Lizenz zu aktivieren, vergewissern Sie sich, dass<br>nachstehende Angaben korrekt sind. Wenn Sie über<br>Internetanschluss verfügen, verwenden Sie die Schaltfläche<br>"Weiter", um die Lizenzdatei herunterzuladen. Andernfalls klicken Sie<br>'Kein Internet-Anschluss verfügbar', um Anweisungen zur<br>Lizenzanforderung zu erhalten. |                                   |   |  |  |  |  |
| Lizenzserver                                                                                                    | 1234-5678-9101-1121-3141-5µ61     |   |  |  |  |  |
| Servercode                                                                                                    | 14-*1NRLTZSUZ5DT4GR               |   |  |  |  |  |
| Sperrcode                                                                                                    |                                   |   |  |  |  |  |
| E-Mail Adresse (optional)                                                                                                    |                                   |   |  |  |  |  |
|                                                                                                    | Kein Internet-Anschluss verfügbar |   |  |  |  |  |
| < Zurü                                                                                                    | ck Weiter > Abbrechen Hilfe       | 2 |  |  |  |  |

Die Eingabe der Email-Adresse ist optional. Klicken Sie dann auf [Weiter].

| Lizenzinstallation bestätiger                                                                                                    | 1                             | ×     |  |  |  |  |
|----------------------------------------------------------------------------------------------------|-------------------------------|-------|--|--|--|--|
| Bitte bestätigen Sie, dass alle Lizenzen, wie unten angegeben,<br>aktualisiert werden sollen. Es ist optional möglich, jegliche auf dem<br>Computer vorliegende Lizenzen zu entfernen. |                               |       |  |  |  |  |
| Lizenzserver                                                                                                    | Christian-M-14.mecadat.intern |       |  |  |  |  |
| Servercode:                                                                                                    | 2765-1701-3233-9006-6419-0162 |       |  |  |  |  |
| Sperrcode:                                                                                                    | 100-*1V4YSBP4G2PARFF          |       |  |  |  |  |
| Bestehende Liz                                                                                                    | enzen entfernen               |       |  |  |  |  |
| < Zuri                                                                                                    | ick Fertig stellen Abbrechen  | Hilfe |  |  |  |  |

Im folgenden Fenster müssen Sie die Lizenzanforderung bestätigen. Klicken Sie dazu auf [Fertigstellen].

Danach sollte folgende Meldung erscheinen, damit ist dann auch Ihre VISI 2017R1-Software lizensiert.

| Licenses | >                                                     | < |
|----------|-------------------------------------------------------|---|
| 1        | Die Lizenzinstallation ist erfolgreich abgeschlossen. |   |
|          | ОК                                                    |   |

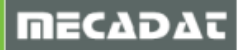

## 3.2 Lizenz anfordern über Client PC's ohne Internetanschluss

Auch hier starten Sie zunächst den Lizenzmanager und verfahren, wie unter Punkt 3.1. beschrieben, bis zur Maske "Lizenz aktivieren".

| Lizenz aktivieren<br>Um Ihre Lizenz zu aktivierer<br>nachstehende Angaben kor<br>Internetanschluss verfügen<br>"Weiter", um die Lizenzdate<br>'Kein Internet-Anschluss ve<br>Lizenzanforderung zu erhalt | n, vergewissern Sie sich, dass<br>rekt sind. Wenn Sie über<br>1, verwenden Sie die Schaltfläche<br>1 herunterzuladen. Andernfalls klicken Sie<br>rfügbar', um Anweisungen zur<br>ten. | × |
|----------------------------------------------------------------------------------------------------|----------------------------------------------------------------------------------------------------|---|
| Lizenzserver                                                                                                    | Christian-M-14.mecadat.intern                                                                                                    |   |
| Servercode                                                                                                    | 14-*1NRLTZSUZ5DT4GR                                                                                                    |   |
| Sperrcode<br>E-Mail Adresse (optional)                                                                                                    |                                                                                                    |   |
|                                                                                                    | Kein Internet-Anschluss verfügbar                                                                                                    |   |
| < Zurü                                                                                                    | ck Weiter > Abbrechen Hilfe                                                                                                    |   |

Klicken Sie auf die Schaltfläche [Kein Internet-Anschluss verfügbar].

Nun wird eine Textdatei "LicenseDetails.txt" erzeugt, in der alle relevanten Informationen zur Lizenzanforderung enthalten sind.

Kopieren Sie diese Datei auf einen PC mit Internet-Anschluss.

Sie können nun die komplette Textdatei oder die im nachfolgenden Textauszug aus dieser Datei markierten Zeilen an die Emailadresse <u>info@mecadat.de</u> senden, um Ihre Lizenz anzufordern.

| 📕 Li  | 📕 LicenseDetails.txt - Editor |          |         |                |                 |        |   |   |  |
|-------|-------------------------------|----------|---------|----------------|-----------------|--------|---|---|--|
| Datei | Bearbeiten                    | Format   | Ansicht | ?              |                 |        |   |   |  |
| ***** | *******                       | *******  | ******* | ******         | *****           | ****** |   |   |  |
| *     | Vero Softv                    | ware Lin | nited   |                |                 |        | * |   |  |
| *     | Stan                          | dalone   | License | Activation - M | anual Procedure | e      | * |   |  |
| *     | Version 5.                    | 0 Septe  | mber 2  | 015            |                 |        |   | * |  |
| ***** | *******                       | ******   | ******* | ************   | *****           | ****** |   |   |  |
|       |                               |          |         |                |                 |        |   |   |  |
| IMPO  | ORTANT IN                     | FORM/    | ATION   |                |                 |        |   |   |  |
| Vour  | Somorcod                      | loie: 1' | 234 567 | 12 0101 1121   | 21/1 5161       |        |   |   |  |

Your Lock Code is: 14-\*1NRLTZSUZ5DT4GR
This file has been generated because the machine on which the product software

was installed does not have Internet access.

Please print or copy this file to a PC with Internet access and follow these instructions.

#### 3.3 Lizenzdatei einspielen auf Client PC's ohne Internetanschluss

Nachdem Sie eine Lizenzdatei von Mecadat erhalten haben, muss diese eingespielt werden.

Auch hier starten Sie zunächst wieder den Lizenzmanager und verfahren wie unter Punkt 3.1. beschrieben bis zur Maske "Lizenz wählen".

| Lizenz wählen                                                                                  |                               | ×     |
|------------------------------------------------------------------------------------------------|-------------------------------|-------|
| Servercode unten eingeben. L<br>anzufordern, Klicken Sie "Lizer<br>vorhandene Lizenz zu verwen |                               |       |
| Lizenzserver                                                                                   | Christian-M-14.mecadat.intern |       |
| Servercode                                                                                     | 1234-5678-9101-1121-3141-5161 |       |
| Olizenzdatei anfordern                                                                         |                               |       |
| <ul> <li>Lizenzdatei verwenden</li> </ul>                                                      | <u></u>                       |       |
|                                                                                                |                               |       |
|                                                                                                |                               |       |
|                                                                                                |                               |       |
|                                                                                                |                               |       |
|                                                                                                |                               |       |
| < Zurück                                                                                       | Weiter > Abbrechen            | Hilfe |

Geben Sie ggf. den Server Code wieder ein und aktivieren dann die Option [Lizenzdatei verwenden].

Über den "Browse Schalter" können Sie nun den Pfad der CLS Netzwerk-Lizenzdatei (die Lizenzdatei hat den Namen *<server code>.one*) aufrufen und über **[Weiter]** die Lizensierung abschließen.

| Lizenz wählen                                                                                  |                                                                                                    | ×     |
|------------------------------------------------------------------------------------------------|----------------------------------------------------------------------------------------------------|-------|
| Servercode unten eingeben. L<br>anzufordern, Klicken Sie "Lizer<br>vorhandene Lizenz zu verwen | Jm eine Lizenzdatei über das Internet<br>Izdatei anfordern" an. Um eine bereits<br>den, wählen Sie die Datei unten aus. |       |
| Lizenzserver                                                                                   | Christian-M-14.mecadat.intern                                                                                           |       |
| Servercode                                                                                     | 1234-5678-9101-1121-3141-5161                                                                                           |       |
| O Lizenzdatei anfordern                                                                        |                                                                                                    |       |
| <ul> <li>Lizenzdatei verwenden</li> </ul>                                                      | C:\V2017R1\Lizenzfile\1234-56                                                                                           |       |
|                                                                                                |                                                                                                    |       |
|                                                                                                |                                                                                                    |       |
|                                                                                                |                                                                                                    |       |
|                                                                                                |                                                                                                    |       |
|                                                                                                |                                                                                                    |       |
| < Zurück                                                                                       | Weiter > Abbrechen                                                                                                    | Hilfe |

Danach sollte folgende Meldung erscheinen, damit ist dann auch Ihre VISI 2017R1-Software lizensiert.

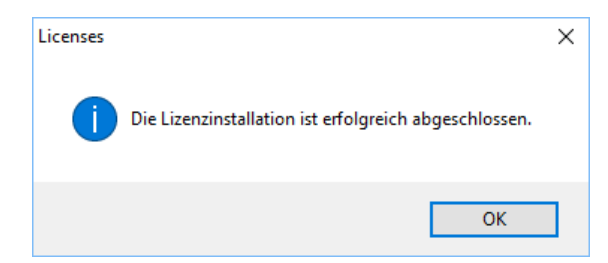

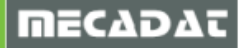

## 4 Einrichten der Clientarbeitsplätze

#### 4.1 Bekanntmachen des Lizenzservers

Für den nächsten Schritt muss VISI 2017 R1 auf den Arbeitsplätzen installiert werden. Wenn die Installation fertiggestellt ist, wird der Lizenzserver auf den Clients bekannt gemacht.

Starten Sie zunächst auf dem Client PC den Lizenzmanager entweder mit einem Doppelklick auf das Symbol [1] (im Infobereich der Taskleiste / Systray) oder mit Rechte-Mausklick und Auswahl der Menüoption [Lizenzmanager].

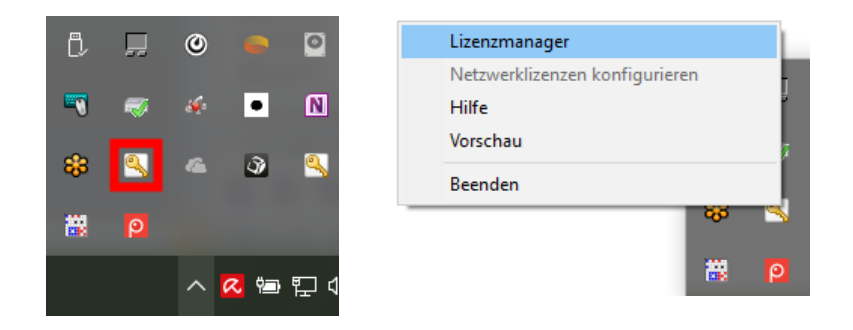

Es öffnet sich folgendes Fenster.

| Lizenzmanager (2017)    |          |         |       |        |              | ×          |
|-------------------------|----------|---------|-------|--------|--------------|------------|
| Server Lizenzen Too     | ls Hilfe |         |       |        |              |            |
| Lizenzserver            | _        |         |       |        |              |            |
| Aktiver Server          | L        |         |       |        |              |            |
| Lizenz installiere      | n        |         |       |        |              |            |
| Aktiven Server änd      | lern     |         |       |        |              |            |
| Netzwerklizenzen konfig | gurieren |         |       |        |              |            |
|                         |          |         |       |        |              |            |
|                         |          |         |       |        |              |            |
| Serverdetails           |          |         |       |        |              |            |
| Lizenz-Beschreibung     |          | In Betr | Ausge | Gesamt | Produkt-Code | Verbleiber |
|                         |          |         |       |        |              |            |
|                         |          |         |       |        |              |            |
|                         |          |         |       |        |              |            |
|                         |          |         |       |        |              |            |
|                         |          |         |       |        |              |            |
| Servercode              |          |         |       | ~      |              |            |
| Kundenname              |          |         |       |        |              |            |
| Ablauf der Wartung      |          |         |       |        |              |            |
| Ablauf der Lizenz       |          |         |       |        |              | Paondon    |
| Shahar                  |          |         |       |        |              | beenuen    |
| Status                  |          |         |       |        |              |            |

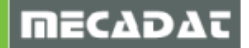

Klicken Sie im Server Menü auf **[Liste definierter Server]** und geben im folgenden Fenster unter Hostname die IP Adresse oder den Servernamen ein. Mit Enter oder **[Server testen]** bestätigen, um die Verbindung zum Server zu überprüfen (schlägt der Test fehl, wird eine entsprechende Mitteilung angezeigt). Ist der Test erfolgreich klicken Sie bitte auf **[Server hinzufügen]** 

| Lizenzmanager (2017)           |                 | Lizenzserver | konfigurieren          | ×                 |
|--------------------------------|-----------------|--------------|------------------------|-------------------|
| Server Lizenzen Tools Hilfe    |                 | Hostname     | 192.168.0.158          | Server testen     |
| Lizenz installieren            |                 |              |                        | Server hinzufügen |
| Lizenz aurreben                |                 |              |                        | Server entfernen  |
| Netzwerk durchsuchen           | <b></b> /       |              |                        |                   |
| Natzwerklizenzen konfigurieren |                 |              |                        |                   |
| Netzwei kilzenzen konnguneren  |                 |              |                        | Hilfe             |
| Lizenzserver konfigurieren     | ×               |              |                        | Beenden           |
| Hostname 192.168.0.158         | Server testen   |              |                        |                   |
| 192.168.0.158                  | rver hinzufügen |              |                        |                   |
| Se                             | erver entfernen |              |                        |                   |
|                                |                 |              |                        |                   |
|                                |                 |              |                        |                   |
|                                | Hilfe           | obald der S  | erver aufgelistet wird | mit [Reenden]     |
|                                | Beenden         | en Vorgang   | abschließen.           | Int [Deenden]     |

Der Server wird jetzt im Hauptfenster aufgelistet und die Lizenzinformationen werden abgerufen.

| Lizenzserver                                                  |          |           |         |             |              |        |     |
|---------------------------------------------------------------|----------|-----------|---------|-------------|--------------|--------|-----|
| Aktiver Server                                                | Einz     | elplatz ( | no-net) |             |              |        |     |
| Lizenz installieren                                           | -        | Einzelola | atz     |             |              |        |     |
| Aktiven Server änder                                          | n 🗖      | 192, 168  | 8.0.158 |             |              |        |     |
| Netzwerklizenzen konfigur                                     | ieren    |           |         |             |              |        |     |
|                                                               |          |           |         |             |              |        |     |
|                                                               |          |           |         |             |              |        |     |
| Serverdetails                                                 |          |           |         |             |              |        |     |
|                                                               |          |           |         |             |              | 1      |     |
| Lizenz-Beschreibung                                           | Ir       | n Betr    | Ausge   | Gesamt      | Produkt-Code | Verble | Î   |
| Lizenz-Beschreibung                                           | ļ.       | n Betr    | Ausge   | Gesamt      | Produkt-Code | Verble |     |
| Lizenz-Beschreibung                                           | Ir       | n Betr    | Ausge   | Gesamt      | Produkt-Code | Verble | ~   |
| Lizenz-Beschreibung                                           | ir<br>Ir | n Betr    | Ausge   | Gesamt      | Produkt-Code | Verble | ~   |
| Lizenz-Beschreibung Servercode                                | r        | n Betr    | Ausge   | Gesamt      | Produkt-Code | Verble | ~   |
| Lizenz-Beschreibung Servercode Kundenname Ablauf der Wartung: |          | n Betr    | Ausge   | Gesamt      | Produkt-Code | Verble | ~   |
| Lizenz-Beschreibung Servercode Kundenname Ablauf der Wartung: |          | n Betr    | Ausge   | Gesamt<br>~ | Produkt-Code | Beende | n n |

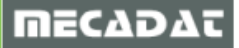

Hier können jetzt alle relevanten Informationen zu den erworbenen Lizenzen eingesehen werden.

| zenzmanager (2017)                                                                                                    | le Hilfo                                                 |                                                                                             |                                                                                                    |                                                        |                                                                                                    | >                                                                                      |
|----------------------------------------------------------------------------------------------------|----------------------------------------------------------|---------------------------------------------------------------------------------------------|----------------------------------------------------------------------------------------------------|--------------------------------------------------------|----------------------------------------------------------------------------------------------------|----------------------------------------------------------------------------------------|
| Lizenzenver                                                                                                    | is mile                                                  |                                                                                             |                                                                                                    |                                                        |                                                                                                    |                                                                                        |
| Aktives Server                                                                                                    |                                                          | inanlalata (                                                                                | (no not)                                                                                                    |                                                        |                                                                                                    |                                                                                        |
| AKUVEI SEIVEI                                                                                                    | Ľ                                                        | anzeipiatz (                                                                                | noner                                                                                                    |                                                        |                                                                                                    |                                                                                        |
| Lizenz installiere                                                                                                    | en 🚽                                                     | Finzelpl:                                                                                   | a+7                                                                                                    |                                                        |                                                                                                    |                                                                                        |
| Aktivon Server ön                                                                                                    | dorn                                                     | 2 192. 168                                                                                  | 8.0.158                                                                                                    |                                                        |                                                                                                    |                                                                                        |
| Akuven server an                                                                                                    |                                                          |                                                                                             |                                                                                                    |                                                        |                                                                                                    |                                                                                        |
| Netzwerklizenzen konfi                                                                                                    | igurieren                                                |                                                                                             |                                                                                                    |                                                        |                                                                                                    |                                                                                        |
|                                                                                                    |                                                          |                                                                                             |                                                                                                    |                                                        |                                                                                                    |                                                                                        |
|                                                                                                    |                                                          |                                                                                             |                                                                                                    |                                                        |                                                                                                    |                                                                                        |
| Conversion to the line                                                                                                    |                                                          |                                                                                             |                                                                                                    |                                                        |                                                                                                    |                                                                                        |
| Serverdetalls                                                                                                    |                                                          | 1                                                                                           | 1                                                                                                    | 1                                                      | 1                                                                                                    |                                                                                        |
| 1. D. I. A.                                                                                                    |                                                          | In Pote                                                                                     | A                                                                                                    | Connet                                                 | Produkt-Code                                                                                                 | Vedale: A                                                                              |
| Lizenz-Beschreibung                                                                                                    |                                                          | in bei                                                                                      | Ausge                                                                                                    | Gesami                                                 | 11000kt-Code                                                                                                 | verbie                                                                                 |
| VISI Advanced Custom                                                                                                    | isation                                                  | 0                                                                                           | Ausge<br>0                                                                                                    | 5                                                      | VISI_VS-ADVC                                                                                                 | 48 ver                                                                                 |
| VISI Advanced Custom<br>Solid Modeling                                                                                                    | isation                                                  | 0<br>0                                                                                      | 0<br>0                                                                                                    | 5<br>5                                                 | VISI_VS-ADVC<br>VISI_VS-B03A                                                                                 | 48 ver                                                                                 |
| VISI Advanced Custom<br>Solid Modeling<br>Surfaces Modeling                                                                                                    | isation                                                  | 0<br>0<br>0                                                                                 | Ausge<br>0<br>0<br>0                                                                                                    | 5<br>5<br>5                                            | VISI_VS-ADVC<br>VISI_VS-B03A<br>VISI_VS-B03B                                                                 | 48 ver<br>48 ver<br>48 ver<br>48 ver                                                   |
| VISI Advanced Custom<br>Solid Modeling<br>Surfaces Modeling<br>Analysis                                                                                                    | isation                                                  | 0<br>0<br>0<br>0<br>0                                                                       | Ausge<br>0<br>0<br>0<br>0                                                                                                    | 5<br>5<br>5<br>5<br>5                                  | VISI_VS-ADVC<br>VISI_VS-B03A<br>VISI_VS-B03B<br>VISI_VS-B040                                                 | 48 ver<br>48 ver<br>48 ver<br>48 ver<br>48 ver                                         |
| VISI Advanced Custom<br>Solid Modeling<br>Surfaces Modeling<br>Analysis<br>Mould/Progress Catalog                                                                                              | isation<br>gues                                          | 0<br>0<br>0<br>0<br>0<br>0                                                                  | Ausge<br>0<br>0<br>0<br>0<br>0                                                                                                    | 5<br>5<br>5<br>5<br>5<br>5<br>5                        | VISI_VS-ADVC<br>VISI_VS-B03A<br>VISI_VS-B03B<br>VISI_VS-B040<br>VISI_VS-B050                                 | 48 ver<br>48 ver<br>48 ver<br>48 ver<br>48 ver<br>48 ver<br>48 ver                     |
| Uzenz-Beschreibung<br>VISI Advanced Custom<br>Solid Modeling<br>Surfaces Modeling<br>Analysis<br>Mould/Progress Catalog<br>Electrode Design                                                    | isation<br>gues                                          | 0<br>0<br>0<br>0<br>0<br>0<br>0<br>0                                                        | Ausge<br>0<br>0<br>0<br>0<br>0<br>0                                                                                                    | 5<br>5<br>5<br>5<br>5<br>5<br>5<br>5<br>5<br>5         | VISI_VS-ADVC<br>VISI_VS-B03A<br>VISI_VS-B03B<br>VISI_VS-B030<br>VISI_VS-B040<br>VISI_VS-B050<br>VISI_VS-B060 | 48 ver<br>48 ver<br>48 ver<br>48 ver<br>48 ver<br>48 ver<br>48 ver<br>48 ver<br>48 ver |
| VISI Advanced Custom<br>Solid Modeling<br>Surfaces Modeling<br>Analysis<br>Mould/Progress Catalog<br>Electrode Design                                                                          | isation<br>gues                                          | 0<br>0<br>0<br>0<br>0<br>0<br>0                                                             | Ausge<br>0<br>0<br>0<br>0<br>0<br>0                                                                                                    | 5<br>5<br>5<br>5<br>5<br>5<br>5<br>5<br>5              | VISI_VS-ADVC<br>VISI_VS-B03A<br>VISI_VS-B038<br>VISI_VS-B038<br>VISI_VS-B040<br>VISI_VS-B050<br>VISI_VS-B060 | 48 ver<br>48 ver<br>48 ver<br>48 ver<br>48 ver<br>48 ver<br>48 ver<br>48 ver<br>48 ver |
| Uzenz-Beschreibung<br>VISI Advanced Custom<br>Solid Modeling<br>Surfaces Modeling<br>Analysis<br>Mould/Progress Catalog<br>Electrode Design<br>Servercode                                      | gues                                                     | 0<br>0<br>0<br>0<br>0<br>0<br>-9373-533                                                     | Ausge<br>0<br>0<br>0<br>0<br>0<br>3-9026-768                                                                                                    | 5<br>5<br>5<br>5<br>5<br>5<br>81                       | VISI_VS-ADVC<br>VISI_VS-B03A<br>VISI_VS-B03B<br>VISI_VS-B03B<br>VISI_VS-B040<br>VISI_VS-B050<br>VISI_VS-B060 | 48 ver<br>48 ver<br>48 ver<br>48 ver<br>48 ver<br>48 ver<br>48 ver<br>48 ver ✓         |
| Uzenz-Beschreibung<br>VISI Advanced Custom<br>Solid Modeling<br>Surfaces Modeling<br>Analysis<br>Mould/Progress Catalog<br>Electrode Design<br>Servercode<br>Kundenname                        | isation<br>gues<br>7988-5851<br>Mecadat A                | 0<br>0<br>0<br>0<br>0<br>0<br>0<br>0<br>0<br>0<br>0<br>0                                    | Ausge<br>0<br>0<br>0<br>0<br>0<br>0<br>3-9026-768                                                                                                    | 5<br>5<br>5<br>5<br>5<br>5<br>5<br>81                  | VISI_VS-ADVC<br>VISI_VS-803A<br>VISI_VS-8038<br>VISI_VS-8040<br>VISI_VS-8050<br>VISI_VS-8060                 | 48 ver<br>48 ver<br>48 ver<br>48 ver<br>48 ver<br>48 ver<br>48 ver<br>48 ver<br>↓      |
| Uzenz-Beschreibung<br>VISI Advanced Custom<br>Solid Modeling<br>Surfaces Modeling<br>Analysis<br>Mould/Progress Catalog<br>Electrode Design<br>Servercode<br>Kundenname<br>Ablauf der Wartung: | isation<br>gues<br>7988-5851<br>Mecadat A<br>Mittwoch,   | 0<br>0<br>0<br>0<br>0<br>0<br>0<br>0<br>0<br>0<br>0<br>0<br>0<br>0<br>0<br>0<br>0<br>0<br>0 | 7.Usge<br>0<br>0<br>0<br>0<br>0<br>0<br>0<br>0<br>0<br>0<br>0<br>0<br>0<br>0<br>0<br>0<br>0<br>0                                                                                                    | Sesant 5<br>5<br>5<br>5<br>5<br>5<br>5<br>5<br>5<br>81 | VISI_VS-ADVC<br>VISI_VS-B03A<br>VISI_VS-B03B<br>VISI_VS-B03B<br>VISI_VS-B040<br>VISI_VS-B050<br>VISI_VS-B060 | 48 ver<br>48 ver<br>48 ver<br>48 ver<br>48 ver<br>48 ver<br>48 ver<br>48 ver ✓         |
| Uzenz-Beschreibung<br>VISI Advanced Custom<br>Solid Modeling<br>Surfaces Modeling<br>Analysis<br>Mould/Progress Catalog<br>Electrode Design                                                    | gues<br>7988-5851<br>Mecadat A<br>Mittwoch,<br>Mittwoch, | 0<br>0<br>0<br>0<br>0<br>0<br>0<br>0<br>0<br>0<br>0<br>0<br>0<br>0<br>0<br>0<br>0<br>0<br>0 | Ausge           0           0           0           0           0           0           0           0           0           0           0           0           0           0           0           0           0           0           0           0           0           0           0           0           0           0           0           0           0           0           0           0           0           0           0           0           0           0           0           0           0           0           0           0           0           0           0           0           0           0           0           0           0< | S S S S S S S S S S S S S S S S S S S                  | VISI_VS-ADVC<br>VISI_VS-B03A<br>VISI_VS-B03B<br>VISI_VS-B03B<br>VISI_VS-B040<br>VISI_VS-B050<br>VISI_VS-B060 | 48 ver<br>48 ver<br>48 ver<br>48 ver<br>48 ver<br>48 ver<br>48 ver<br>48 ver<br>↓<br>5 |

Ist der Servereintrag mit einem Stern markiert, klicken Sie bitte auf **[Aktiven Server ändern]** und bestätigen Sie die nachfolgende Meldung mit **[Ja].** Danach ist der Server aktiviert (grüner Haken).

| zenzmanager (2017)       |             |              |           |        |                   | ×         |
|--------------------------|-------------|--------------|-----------|--------|-------------------|-----------|
| erver Lizenzen Tools     | Hilfe       |              |           |        |                   |           |
| Lizenzserver             |             |              |           |        |                   |           |
| Aktiver Server           | E           | inzelplatz ( | (no-net)  |        |                   |           |
|                          |             |              | -         |        |                   |           |
| Lizenz installieren      |             | Einzelpla    | atz       |        |                   |           |
| Aktiven Server ände      | ern 1       | 192,100      | 0.0.150   |        |                   |           |
| Natzwarkizanzan kanfar   | wieren      |              |           |        |                   |           |
| netzwerkilzenzen kornigt | Ineren      |              |           |        |                   |           |
|                          |             |              |           |        |                   |           |
|                          | L           |              |           |        |                   |           |
| Serverdetails            |             |              |           |        |                   |           |
| Lizenz-Beschreibung      |             | In Betr      | Ausoe     | Gesamt | Produkt-Code      | Verblei ^ |
| PartYplore Advanced Im   | port-Pack   | 0            | 0         | 5      | PartYplore VS-3DP | 48 ver    |
| VISI Advanced Customis   | ation       | 0            | 0         | 5      | VISI VS-ADVC      | 48 ver    |
| Solid Modeling           |             | õ            | 0         | 5      | VISI VS-B03A      | 48 ver    |
| Surfaces Modeling        |             | 0            | 0         | 5      | VISI_VS-B03B      | 48 ver    |
| Analysis                 |             | 0            | 0         | 5      | VISI_VS-B040      | 48 ver    |
| Mould/Progress Catalogu  | Jes         | 0            | 0         | 5      | VISI_VS-B050      | 48 ver 🗡  |
| <                        |             |              |           |        |                   | >         |
| Servercode               | 7988-5851   | -9373-533    | 3-9026-76 | 81     |                   |           |
| Kundenname               | Mecadat Ag  | 9            |           |        | ]                 |           |
| Ablauf der Wartung:      | Mittwoch, 1 | 1. März 20   | 17        |        | ]                 |           |
| Ablauf der Lizenz        | Mittwoch, 1 | 1. März 20   | 17        |        | ] [               | Beenden   |
| Status                   | ОК          |              |           |        |                   |           |
| L                        |             |              |           |        |                   |           |

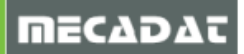

ΠΕCΔDΔΤ

#### 4.2 Netzwerklizenzen konfigurieren

Der nachfolgende Konfigurator wird verwendet, um die Lizenzen auszuwählen, die auf dem Client PC verwendet werden sollen. (Wird die Netzwerklizenzierung zum ersten Mal eingerichtet, müssen zuerst der Server eingerichtet und die Client PCs konfiguriert werden, bevor die Lizenzen ausgewählt werden können.)

Die ausgewählten Lizenzen werden dann beim Start der Software abgerufen.

Um den Konfigurator zu starten, klicken Sie bitte auf [Netzwerklizenzen konfigurieren].

| zenzmanager (2017)      |            |             |            |        |                   | ×         |
|-------------------------|------------|-------------|------------|--------|-------------------|-----------|
| erver Lizenzen Too      | ls Hilfe   |             |            |        |                   |           |
| Lizenzserver            |            |             |            |        |                   |           |
| Aktiver Server          |            | 192.168.0.  | 158        |        |                   |           |
| Lizenz installiere      | n          | Einzelpla   | atz        |        |                   |           |
| Aktiven Server änd      | lern       | 192,100     | 6.0.136    |        |                   |           |
| Netzwerklizenzen konfij | gurieren   |             |            |        |                   |           |
| Serverdetails           |            | 1           | 1          |        | 1                 |           |
| Lizenz-Beschreibung     |            | In Betr     | Ausge      | Gesamt | Produkt-Code      | Verblei ^ |
| PartXplore Advanced In  | nport-Pack | 0           | 0          | 5      | PartXplore_VS-3DR | 48 ver    |
| VISI Advanced Customi   | sation     | 0           | 0          | 5      | VISI_VS-ADVC      | 48 ver    |
| Solid Modeling          |            | 0           | 0          | 5      | VISI_VS-B03A      | 48 ver    |
| Surfaces Modeling       |            | 0           | 0          | 5      | VISI_VS-B03B      | 48 ver    |
| Analysis                |            | 0           | 0          | 5      | VISI_VS-B040      | 48 ver    |
| Mould/Progress Catalog  | jues       | 0           | 0          | 5      | VISI_VS-B050      | 48 ver ∀  |
| <                       |            |             |            |        |                   | >         |
| Servercode              | 7988-585   | 1-9373-533  | 3-9026-768 | 31     |                   |           |
| Kundenname              | Mecadat A  | ١g          |            |        |                   |           |
| Ablauf der Wartung:     | Mittwoch,  | 1. März 203 | 17         |        |                   |           |
| Ablauf der Lizenz       | Mittwoch,  | 1. März 20: | 17         |        |                   | Beenden   |
| Status                  | ОК         |             |            |        |                   |           |
|                         |            |             |            |        |                   |           |

#### Es öffnet sich folgendes Fenster.

| Netzwerklizenzen konfigurieren (20 | 017)                   |                                                                 |                           | ×               |
|------------------------------------|------------------------|-----------------------------------------------------------------|---------------------------|-----------------|
| Name                               | Тур                    |                                                                 | Name                      | Lizenztyp       |
|                                    | · · ·                  | Reserviert</td <td>Essential Wireframe CAD</td> <td>System</td> | Essential Wireframe CAD   | System          |
|                                    |                        | ((Those more                                                    | Advanced Free Form CAD    | System          |
|                                    |                        | << Optional                                                     | Viewer                    | System          |
|                                    |                        | ( ) optional                                                    | Standard Prismatic CAD    | System          |
|                                    |                        | Freizehau SS                                                    | VISI Reseller Key         | System          |
|                                    |                        | Freigeberi >>                                                   |                           |                 |
|                                    |                        |                                                                 |                           |                 |
|                                    |                        |                                                                 |                           |                 |
|                                    |                        |                                                                 |                           |                 |
|                                    |                        |                                                                 |                           |                 |
| <                                  | >                      |                                                                 | <                         | >               |
| 🗹 Lizenzprofile verwenden          |                        |                                                                 |                           |                 |
| Zugriffpfad Profile: C:\Us         | ers\christian\Document | s\Vero Software'                                                | Beim Start ein Pr         | rofil anfordern |
|                                    |                        |                                                                 |                           |                 |
| Aktuelles Profil: << Ke            | eine >>                | ~                                                               | Speichern Speichern unter | Löschen         |
| OK Abbrechen                       | Hilfe                  |                                                                 |                           |                 |

Im rechten Bereich werden jetzt ausschließlich die Systemlizenzen aufgelistet (keine Zusatzoptionen / Module).

Die Systemlizenzen dienen als Basis (zwingend erforderliche Lizenz) der Konfiguration (z.B. Viewer oder 2D CAD etc.). Um eine Systemlizenz zu reservieren wählen Sie diese im rechten Bereich aus und klicken anschließend auf [<< Reserviert].

| Netzwerklizenzen konfigurie | ren (2017)                  |                  |                           | ×                |
|-----------------------------|-----------------------------|------------------|---------------------------|------------------|
| Name                        | Тур                         |                  | Name                      | Lizenztyp        |
|                             |                             | << Beserviert    | Essential Wireframe CAD   | System           |
|                             |                             |                  | Advanced Free Form CAD    | System           |
|                             |                             | << Optional      | Viewer                    | System           |
|                             |                             |                  | Standard Prismatic LAD    | System           |
|                             |                             | Freigeben >>     | WISH Heselier Key         | System           |
|                             |                             |                  |                           |                  |
|                             |                             |                  |                           |                  |
|                             |                             |                  |                           |                  |
|                             |                             |                  |                           |                  |
| <                           | >                           |                  | <                         | >                |
| 🗹 Lizenzprofile verwenden   |                             |                  |                           |                  |
| Zugriffpfad Profile:        | C:\Users\christian\Document | tsWero Software′ | Beim Start ein            | Profil anfordern |
| Aktuelles Profil:           | << Keine >>                 | ~                | Speichern Speichern unter | Löschen          |
| OK Abbrechen                | Hilfe                       |                  |                           |                  |

Beispiel zum Reservieren einer VISI 3D CAD Lizenz mit Volumen- und Flächenmodellierung.

| N | letzwerklizenzen konfigurier | en (2017)                   |                                        |                                                                                                    |                                                                               | × |
|---|------------------------------|-----------------------------|----------------------------------------|----------------------------------------------------------------------------------------------------|-------------------------------------------------------------------------------|---|
|   | Name                         | Тур                         |                                        | Name                                                                                                    | Lizenztyp                                                                     | ^ |
|   | Advanced Free Form CAD       | Reserviert                  | << Reserviert << Optional Freigeben >> | 2.5 Axis Toolpath Standard<br>4 Axis Toolpath Standard<br>Analysis<br>Progress Blank Essential<br>Mould/Progress Catalogues<br>Catia V4 (R)<br>Catia V5 (R)<br>Catia V5 (W)<br>Collaboration Mode<br>Electrode Design | Modul<br>Modul<br>Modul<br>Modul<br>Modul<br>Modul<br>Modul<br>Modul<br>Modul | ~ |
|   | Lizenzprofile verwenden      |                             |                                        |                                                                                                    |                                                                               |   |
|   | Zugriffpfad Profile:         | C:\Users\christian\Document | s'Vero Software'                       | 🗹 Beim Star                                                                                                    | rt ein Profil anfordern                                                       |   |
|   | Aktuelles Profil:            | << Keine >>                 | ~                                      | Speichern Speichern u                                                                                                    | unter Löschen                                                                 |   |
|   | OK Abbrechen                 | Hilfe                       |                                        |                                                                                                    |                                                                               |   |

Sobald eine Systemlizenz reserviert ist, stehen im rechten Bereich alle weiteren erworbenen Lizenzen (System / Modul) zur Verfügung. Es können nun weitere Module hinzugefügt werden.

Beim Zufügen weiterer Module kann man zwischen "Reserviert" oder "Optional" wählen. Der Unterschied soll an folgendem Beispiel erklärt werden.

Info: Der Kunde hat drei VISI 2D CAD Lizenzen und nur eine VISI Solid Modellierung Lizenz erworben. Als Basis-Lizenz muss jetzt die Systemlizenz "Essential Wireframe CAD" reserviert werden. Es soll jetzt noch die "Solid Modellierung" hinzugefügt werden. Wird diese jetzt ebenfalls über "Reserviert" zugefügt ergibt sich ggf. folgende Problematik: Wird am ersten Client PC das VISI gestartet, wird sowohl die 2D CAD Lizenz als auch die Solid Modelling Lizenz gezogen und

MECADA

geblockt. Wird jetzt am zweiten PC das VISI gestartet, steht jetzt keine "freie" Lizenz mehr zur Verfügung da dies durch das Reservieren der Solid Modellierung gesperrt ist (obwohl ja noch zwei 2D Lizenzen zur Verfügung stehen würden). Kombiniert man die Solid Modellierung als "Optional" mit der 2D Lizenz kann an zwei weiteren Clients die 2D CAD Lizenz genutzt werden.

| tzwerklizenzen konfigurieren (20                                                                                                    | 17)                                                                                                    |                                                                                                    |                                                                                                    |                                                                                                    | ×     |
|----------------------------------------------------------------------------------------------------|----------------------------------------------------------------------------------------------------|----------------------------------------------------------------------------------------------------|----------------------------------------------------------------------------------------------------|----------------------------------------------------------------------------------------------------|-------|
| zwerklizenzen konfigurieren (20<br>lame<br>:ssential Wireframe CAD<br>:<br>Lizenzprofile verwenden<br>Zugriftpfad Profile: C:\Use<br>Aktuelles Profil: <<< Ke<br>OK Abbrechen                                                          | 117)<br>Typ<br>Reservient<br>ers\christian\Documen<br>ine >><br>Hilfe                                                        | << Reserviert Optional Freigeben > ts\Vero Software <sup>1</sup>                                                                                                    | Name<br>2.5 Axis Toolpath Standard<br>Analysis<br>Catia V4 (R)<br>Catia V5 (R)<br>Collaboration Mode<br>Flow Lite<br>JT Open (R/W)<br>Solid Modeling<br>Pro-E (R)<br>VISI Actuanced Customication<br>Speichern Speichern unter                                                                                                    | Profil anfordern                                                                                                    | ×     |
| zwerklizenzen konfigurieren (20                                                                                                    | 117)                                                                                                    |                                                                                                    |                                                                                                    |                                                                                                    | ~     |
| Name Solid Modeling Essential Wireframe CAD Lizenzprofile verwenden Zugriffpfad Profile: C:\Use Aktuelles Profil: << Kei OK Abbrechen Info: Für die or                                                                                 | Typ<br>Optional<br>Reserviert                                                                                                | << Reservient<br><< Optional<br>Freigeben >><br>ts\Vero Software'<br>~                                                                                                    | Name 2.5 Axis Toolpath Standard Analysis Catia V4 (R) Catia V5 (R) Catia V5 (R) Collaboration Mode Flow Lite JT Open (R/W) Pro-E (R) VISI Advanced Customisation Surfaces Modeling Beim Start ein F Speichern Speichern unter CATIA; NX etc.) ist es a                                                                                                    | Lizenztyp<br>Modul<br>Modul<br>Mo | en Fa |
| Als "Optional" z<br>Netzwerklizenzen konfigurie<br>Name<br>Catia V5 (R)<br>JT Open (R/AV)<br>Solid Modeling<br>NX (R)<br>Essential Wireframe CAD<br>Lizenzprofile verwenden<br>Zugrifpfad Profile:<br>Aktuelles Profil:<br>OK Abbreche | eren (2017)<br>Typ<br>Optional<br>Optional<br>Optional<br>Optional<br>Reserviert<br>C:\Users\christian\Docum<br><<< Keine >> | Image: sind die         Image: sind die         Image: sind die | Name     L       2.5 Axis Toolpath Standard     Manalysis       Catia V4 (R)     Manalysis       Catia V5 (W)     Manalysis       Collaboration Mode     Manalysis       Pro-E (R)     Manalysis       VISI Advanced Customisation     Manalysis       Surfaces Modeling     Manalysis       Advanced Free Form CAD     S       2 Axis Lifes     Manalysis       Speichern     Speichern unter | n ersten Clie                                                                                                    | nt P  |

| Netzwerklizenzen konfigurier | en (2017)                   |                 |                                 |                | × |
|------------------------------|-----------------------------|-----------------|---------------------------------|----------------|---|
| Name                         | Тур                         |                 | Name                            | Lizenztyp      | ^ |
| Analysis                     | Optional                    | 44 Poppruiert   | 2.5 Axis Toolpath Standard      | Modul          |   |
| Electrode Design             | Optional                    | XX Heselvieit   | 4 Axis Toolpath                 | Modul          |   |
| Advanced Free Form CAD       | Reserviert                  | ZZ Optional     | Progress Blank Essential        | Modul          |   |
|                              |                             | << optional     | Mould/Progress Catalogues       | Modul          |   |
|                              |                             |                 | Catia V4 (R)                    | Modul          |   |
|                              |                             | Freigeben >>    | Catia V5 (R)                    | Modul          |   |
|                              |                             |                 | Catia V5 (W)                    | Modul          |   |
|                              |                             |                 | Collaboration Mode              | Modul          |   |
|                              |                             |                 | Flow Lite                       | Modul          |   |
|                              |                             |                 | Flow Thermal<br>IT Open (Ρ Δι.) | Modul          | × |
| <                            | >                           |                 | <                               | >              |   |
| Lizenzprofile verwenden      |                             |                 |                                 |                |   |
| Zugriffpfad Profile:         | C:\Users\christian\Document | sWero Software' | Beim Start ein Pr               | ofil anfordern |   |
| Aktuelles Profil:            | << Keine >>                 | $\sim$          | Speichern Speichern unter       | Löschen        |   |
| OK Abbrechen                 | Hilfe                       |                 |                                 |                |   |

Über [Freigeben>>] können Module auch wieder aus der Konfiguration entfernt werden.

Es gibt jetzt zwei Möglichkeiten, die Konfiguration an dem Client Arbeitsplatz zur Verfügung zu stellen.

#### 4.2.1 Konfiguration direkt dem Client PC zuweisen

Soll eine bestimmte Lizenzkonfiguration direkt dem Client zugewiesen werden, muss die Option **[Lizenzprofile verwenden]** deaktiviert sein. Bestätigt man anschließend mit **[OK]** und beendet den Lizenzmanager, kann VISI 2017 R1 mit der hinterlegten Konfiguration gestartet werden.

| N | etzwerklizenzen konfigurie                                                                              | ren (2017)                                     |                                              |                                                                                                    |                                                 |                                                                      | × |  |
|---|----------------------------------------------------------------------------------------------------|------------------------------------------------|----------------------------------------------|----------------------------------------------------------------------------------------------------|-------------------------------------------------|----------------------------------------------------------------------|---|--|
|   | Name                                                                                                    | Тур                                            |                                              | Name                                                                                                    |                                                 | Lizenztyp                                                            | ^ |  |
|   | Mould/Progress Catalogues<br>Progress Tool Design<br>Unfolding & Strip Design<br>Advanced Free Form CAD | Optional<br>Optional<br>Optional<br>Reserviert | << Reserviert<br><< Optional<br>Freigeben >> | 2.5 Axis Toolpat<br>4 Axis Toolpat<br>Analysis<br>Progress Blank<br>Catia V4 (R)<br>Catia V5 (R)<br>Catia V5 (R)<br>Collaboration N<br>Electrode Desi<br>Flow Lite | ath Standard<br>h<br>< Essential<br>4ode<br>ign | Modul<br>Modul<br>Modul<br>Modul<br>Modul<br>Modul<br>Modul<br>Modul | • |  |
|   | Lizenzprofile verwenden                                                                                 |                                                |                                              |                                                                                                    |                                                 |                                                                      |   |  |
|   | Zugriffpfad Profile:                                                                                    | C:\Users\christian\Document                    | sWero Software'                              |                                                                                                    | 🗹 Beim Start ein Pr                             | rofil anfordern                                                      |   |  |
|   | Aktuelles Profil:                                                                                       | << Keine >>                                    | $\sim$                                       | Speichern                                                                                                    | Speichern unter                                 | Löschen                                                              |   |  |
|   | OK Abbrecher                                                                                            | h Hilfe                                        |                                              |                                                                                                    |                                                 |                                                                      |   |  |

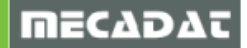

MECADA

# 4.2.2 Konfiguration über Lizenzprofile

Sollen an einem Client mehrere Konfigurationen zur Verfügung stehen, können diese über sogenannte "Lizenzprofile" gesichert werden.

| N | letzwerklizenzen konfigurieren (2017)                                                                                                    |                    |                                              |                                                                                                    |                                                                                                    | × | < |
|---|----------------------------------------------------------------------------------------------------|--------------------|----------------------------------------------|----------------------------------------------------------------------------------------------------|----------------------------------------------------------------------------------------------------|---|---|
|   | Name         Typ           Mould/Progress Catalogues         Optional           Progress Tool Design         Optional           Unfolding & Strip Design         Optional           Advanced Free Form CAD         Reserviert |                    | << Reserviert<br><< Optional<br>Freigeben >> | Name 2.5 Axis Toolpath Standard 4 Axis Toolpath Analysis Progress Blank Essential Catia V4 (R) Catia V5 (R) Catia V5 (R) Collaboration Mode Electrode Design Flow Lite Elaw Thermal | Lizenztyp<br>Modul<br>Modul<br>Modul<br>Modul<br>Modul<br>Modul<br>Modul<br>Modul<br>Modul<br>Modul | * |   |
|   | ∠ Lizenzprofile verwenden     Zugriffpfad Profile:     C:\Users\                                                                                                    | christian\Document | s/Vero Software'                             | Beim Start ein Profi                                                                                                    | anfordern                                                                                           |   | 1 |
|   | Aktuelles Profil: << Keine :<br>OK Abbrechen H                                                                                                    | ><br>ilfe          | ~                                            | Speichern Speichern unter                                                                                                    | Löschen                                                                                             |   |   |

Im Konfigurationsmenü die Option **[Lizenzprofile verwenden]** aktivieren und das Lizenzprofil über **[Speichern unter]** sichern. Der Pfad, in dem die Profile gesichert werden, kann über die Option *"Zugriffpfad Profile"* eingestellt werden. Hierbei ist es sowohl möglich, einen lokalen Pfad als auch einen Netzwerkpfad anzugeben.

*Hinweis:* Sollen die gesicherten Profile an mehreren Clients zur Verfügung stehen, ist natürlich ein zentraler Netzwerkpfad empfehlenswert. Dieser kann dann später an allen Clients eingestellt werden.

| Profil speichern unter | ,        |           | ×  |
|------------------------|----------|-----------|----|
| Profilname:            | Progress |           |    |
|                        |          | Abbrechen | ОК |

So können jetzt verschiedene Lizenzprofile erstellt werden.

| etzwerklizenzen konfigurieren (2017 | )                     |                   |                           |                      |   |
|-------------------------------------|-----------------------|-------------------|---------------------------|----------------------|---|
| Name                                | Тур                   | ]                 | Name                      | Lizenztyp            | 1 |
| 2.5 Axis Toolpath Standard          | Optional              | Design from       | Auto-Tilting              | Modul                |   |
| 2.5 Axis Toolpath Advanced          | Optional              | << Heserviert     | 4 Axis Toolpath           | Modul                |   |
| Advanced Free Form CAD              | Reserviert            | er O-Kanal        | Analysis                  | Modul                |   |
| 3 Axis Toolpath Standard            | Optional              | << Uptional       | Progress Blank Essential  | Modul                |   |
|                                     |                       |                   | Mould/Progress Catalogues | Modul                |   |
|                                     |                       | Freigeben >>      | Catia V4 (R)              | Modul                |   |
|                                     |                       |                   | Catia V5 (R)              | Modul                |   |
|                                     |                       |                   | Catia V5 (W)              | Modul                |   |
|                                     |                       |                   | Collaboration Mode        | Modul                |   |
|                                     |                       |                   | Electrode Design          | Modul                |   |
| <                                   | >                     |                   | Cloud ito                 | Madul                |   |
| Lizenzprofile verwenden             | \christian\Documen    | ts\Vero Software' | Reim Start                | ein Profil anfordern |   |
|                                     |                       |                   |                           |                      |   |
| Aktuelles Profil: Modelling         | g + Fräsen (komplett) | ~                 | Speichern Speichern un    | ter Löschen          |   |
| OK Abbreche Modelling               | >><br>                |                   |                           |                      |   |

Die gespeicherten Profile kann man unter "*Aktuelles Profil*" einsehen und jederzeit z.B. zum Editieren aufrufen. Ist die Option **[Beim Start ein Profil anfordern]** aktiviert, werden diese beim Start von VISI 2017 R1 in einer Auswahlliste zur Verfügung gestellt.

Selbstverständlich kann auch hierüber ein bestimmtes Profil fix zugeordnet werden. Wichtig ist dann, die Option [Beim Start ein Profil anfordern] inaktiv zu setzen.

| Auswahl e | ines Profils |                               |            | -                           |     |    | × |
|-----------|--------------|-------------------------------|------------|-----------------------------|-----|----|---|
| Verfügbar | In Betrieb   | Name                          |            | Ordner                      |     |    |   |
| <b>~</b>  | 0            | Modelling + Fräsen (komplett) |            |                             |     |    |   |
| <b>1</b>  | 0            | Modelling                     |            |                             |     |    |   |
| 1         | 0            | Progress                      |            |                             |     |    |   |
| ~         | 0            | Viewer                        |            |                             |     |    |   |
|           |              |                               |            |                             |     |    |   |
|           |              |                               | 🗌 Diesen B | ildschirm nicht mehr anzeig | jen | Oł | ( |

Wird am Client PC VISI 2017 R1 gestartet, erscheint folgendes Abfragemenü:

Hier kann der Anwender jetzt aus den zur Verfügung stehenden Lizenzprofilen auswählen.

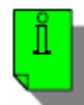

*Hinweis:* Um die Netzwerklizenzen zu konfigurieren bzw. zu editieren, ist es auch möglich, über die rechte Maustaste auf dem CLS Icon die Option **[Netzwerklizenzen konfigurieren]** zu wählen. Hierüber kommt man dann sehr schnell direkt in die Konfigurationsmaske.

| Lizenzmanager                         | 3                     |                  |                           |           |   |
|---------------------------------------|-----------------------|------------------|---------------------------|-----------|---|
| Netzwerklizenzen konfigurier          | en                    |                  |                           |           |   |
| Hilfe                                 | 21                    |                  |                           |           |   |
|                                       | ¥                     |                  |                           |           |   |
| Beenden                               |                       |                  |                           |           |   |
| · · · · · · · · · · · · · · · · · · · | ¥ 🖄                   |                  |                           |           |   |
|                                       |                       |                  |                           |           |   |
| ដ 🛛                                   |                       | 0%               |                           |           |   |
|                                       |                       |                  |                           |           |   |
| ^                                     | 🛛 🔁 🖬                 | v) DEU           |                           |           |   |
| Netzwerklizenzen konfigurieren (2017) | 1                     |                  |                           |           | X |
|                                       |                       |                  |                           |           |   |
| Name                                  | Тур                   |                  | Name                      | Lizenztyp | ^ |
| 2.5 Axis Toolpath Standard            | Optional              |                  | Auto-Tilting              | Modul     | - |
| 2.5 Axis Toolpath Advanced            | Optional              | << Heserviert    | 4 Axis Toolpath           | Modul     |   |
| Advanced Free Form CAD                | Reserviert            | 22 On Kennel     | Analysis                  | Modul     |   |
| 3 Axis Toolpath Standard              | Optional              | << Uptional      | Progress Blank Essential  | Modul     |   |
|                                       |                       |                  | Mould/Progress Catalogues | Modul     |   |
|                                       |                       | Freigeben >>     | Catia V4 (R)              | Modul     |   |
|                                       |                       |                  | Catia V5 (R)              | Modul     |   |
|                                       |                       |                  | Catia V5 (W)              | Modul     |   |
|                                       |                       |                  | Collaboration Mode        | Modul     |   |
|                                       |                       |                  | Electrode Design          | Modul     |   |
|                                       |                       |                  | Elour Lito                | Madul     | × |
| <                                     | >                     | ]                | <                         | ,         |   |
| Lizenzprofile verwenden               |                       |                  |                           |           |   |
|                                       |                       |                  |                           |           |   |
| Zugriffpfad Profile: C:\Users\        | christian\Documen     | tsWero Software' | Beim Start ein Profil     | anfordern |   |
| Aktuelles Profil: Modelling           | ı + Fräsen (komplett) | ) ~              | Speichern Speichern unter | .öschen   |   |
| OK Abbrechen H                        | Hilfe                 |                  |                           |           |   |

## 4.2.3 Lizenzprofile für SDK Tools konfigurieren

Auf der Webseite <u>www.mecadat.de</u> bieten wir zum Download verschiedene Tools und Applikationen an für diese muss eine Lizenzoption in den jeweiligen Lizenzprofilen vorhanden sein. Bitte achten Sie beim Anlegen von Lizenzprofilen darauf dass immer "VISI Advanced Customisation" für Ihr Profil Reserviert ist damit die SDK Tool verwendet werden können.

| Netzwerklizenzen konfigurieren (2017 | )             |                               |                            |               | × |
|--------------------------------------|---------------|-------------------------------|----------------------------|---------------|---|
| Name                                 | Тур           | ]                             | Name                       | Lizenztyp     | ^ |
| Analysis                             | Reserviert    | // Beserviert                 | 2.5 Axis Toolpath Standard | Modul         |   |
| Solid Modeling                       | Resolut       | CALIESCIMEN                   | Catia V4 (R)               | Modul         |   |
| VISI Advanced Customisation          | Reserviert    | ZZ Optional                   | Catia V5 (R)               | Modul         |   |
| Essential Wireframe CAD              | Reserviert    | <li><!-- optional</li--></li> | Catia V5 (W)               | Modul         |   |
|                                      |               | _                             | Collaboration Mode         | Modul         |   |
|                                      |               | Freigeben >>                  | Flow Lite                  | Modul         |   |
|                                      |               |                               | JT Open (R/W)              | Modul         |   |
|                                      |               |                               | Pro-E (R)                  | Modul         |   |
|                                      |               |                               | Surfaces Modeling          | Modul         |   |
|                                      |               |                               | NX (R)                     | Modul         |   |
| 1                                    |               |                               | Adupped Free Form CAD      | Cuntom        | Ť |
|                                      |               |                               | •                          |               |   |
| Lizenzprofile verwenden              |               |                               |                            |               |   |
| Zugriffpfad Profile: V:\Serve        | r\VisiProfile |                               | 🗹 Beim Start ein Pro       | fil anfordern |   |
| Aktuelles Profil: CAD                |               | ~                             | Speichern Speichern unter  | Löschen       |   |
| OK Abbrechen                         | Hilfe         |                               |                            |               |   |

#### 4.3 Sollen an einem Client mehrere Konfigurationen Administratormodus

Einige Lizenzierungsfunktionen (Installieren, Aktualisieren, Annullieren und Umwandeln von Netzwerklizenzen) sind nur im Administrator-Modus verfügbar.

Bitte beachten Sie, dass der Administratormodus bei der Software-Installation standardmäßig aktiviert ist. Dies bedeutet, dass Client PCs Zugriff auf diese Administratorfunktionen haben. Um den Zugriff auf diese Funktionen zu verhindern, muss der Administratormodus deaktiviert und durch ein Kennwort geschützt werden.

Öffnen Sie den Lizenzmanager und klicken Sie im Menü Tools auf **[Administrator-Modus]** um die Option zu deaktivieren.

| erver Lizenzen To                        | ools Hilfe               |             |            |        |                   |          |
|------------------------------------------|--------------------------|-------------|------------|--------|-------------------|----------|
| Lizenzserver                             | Anwende                  | rspezifisch | ie Konfigu | ration |                   |          |
| Aktiver Server                           | Administ                 | rator-Mod   | us         |        |                   |          |
| Lizenz inst                              | Internet P               | roxy Einric | htung      |        |                   |          |
| Aktiven Serv_                            | Kundenm                  | itteilunge  | n          |        |                   |          |
| Netzwerklizenzen kor                     | nfigurieren              |             |            |        |                   |          |
| Serverdetails                            |                          |             |            |        |                   |          |
| Lizenz-Beschreibung                      |                          | In Betr     | Ausge      | Gesamt | Produkt-Code      | Verble ^ |
| PartXplore Advanced                      | Import-Pack              | 0           | 0          | 5      | PartXplore_VS-3DR | 48 ver   |
| VISI Advanced Custo                      | misation                 | 0           | 0          | 5      | VISI_VS-ADVC      | 48 ver   |
| Solid Modeling                           |                          | 0           | 0          | 5      | VISI_VS-B03A      | 48 ver   |
| Surfaces Modeling                        |                          | 0           | 0          | 5      | VISI_VS-B03B      | 48 ver   |
| Analysis                                 |                          | 0           | 0          | 5      | VISI_VS-B040      | 48 ver   |
| Mould/Progress Cata                      | logues                   | 0           | 0          | 5      | VISI_VS-B050      | 48 ver 🗸 |
| <                                        |                          |             |            |        |                   | >        |
| Servercode                               | 7988-585                 | 1-9373-533  | 3-9026-76  | 31     |                   |          |
| Kundenname                               | Mecadat A                | g           |            |        | ]                 |          |
|                                          | : Mittwoch, 1. März 2017 |             |            |        |                   |          |
| Ablauf der Wartung:                      |                          |             |            |        |                   |          |
| Ablauf der Wartung:<br>Ablauf der Lizenz | Mittwoch,                | 1. März 20  | 17         |        |                   | Beenden  |

Klicken Sie im Menü Tools erneut auf **[Administrator-Modus]** um den Dialog zur Kennwortbestimmung zu öffnen.

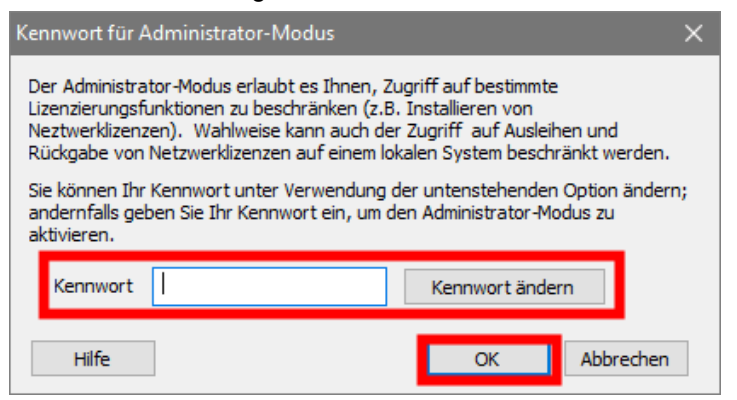

Klicken Sie auf **[Kennwort ändern]** und geben Sie im folgenden Fenster ein neues Kennwort Ihrer Wahl ein (da es standardmäßig kein Kennwort gibt, bleibt das Feld "Aktuelles Kennwort" leer).

Deaktivieren Sie die Option **[Ausleihen von Lizenzen zulassen]**, um zu verhindern, dass Anwender auf Client PC's Netzwerklizenzen ausleihen und zurückgeben können.

| Kennwort ändern          | ×                |  |
|--------------------------|------------------|--|
| Aktuelles Kennwort       |                  |  |
| Neues Kennwort eingeben  | •••••            |  |
| Neues Kennwort bestätige | en ••••••        |  |
| Ausleihen von Lize       | nzen zulassen    |  |
| Hilfe                    | Ändern Abbrechen |  |

Bestätigen Sie den Dialog mit [Ändern].

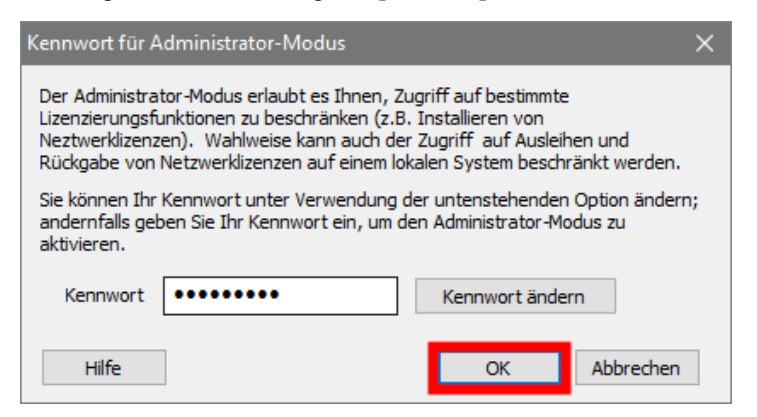

Geben Sie das neue Kennwort ein und bestätigen Sie mit [OK].

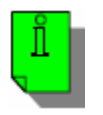

**Achtung!!** Das Kennwort ist nun gesetzt. Beachten Sie jedoch, dass der Administratormodus weiterhin aktiviert ist. Klicken Sie im Menü **[Tools]** auf **[Administrator-Modus]**, um diesen zu deaktivieren. Anwender haben so keinen Zugriff auf Administratorfunktionen. Ein erneutes Aktivieren des Administratormodus ist jetzt nur mit Kennwort möglich.

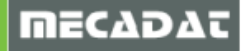

## 5 Ausleihen von Netzwerklizenzen

Um auf Ihrem PC arbeiten zu können, wenn dieser für einige Zeit nicht an das Netzwerk angeschlossen ist, ist es möglich, Lizenzen "auszuleihen". Ausleih-Lizenzen können nicht auf einem PC verwendet werden, auf dem bereits eine Einzelplatzlizenz installiert ist.

Öffnen Sie mit einem rechten Mausklick auf dem CLS Symbol das Shortcut-Menü, und wählen Sie **[Lizenzmanager].** Vergewissern Sie sich, dass der Server, von dem eine Lizenz ausgeliehen werden soll, in der Liste markiert ist.

Öffnen Sie mit einem rechten Mausklick auf dem Server das Shortcut-Menü, und wählen Sie **[Konfigurierte Lizenzen ausleihen].** Sind optionale Lizenzen konfiguriert, werden Sie gefragt, ob Sie diese ausleihen wollen.

| Lizenzmanager (2017)  |                |             |             |           |                   |         | ×        |
|-----------------------|----------------|-------------|-------------|-----------|-------------------|---------|----------|
| Server Lizenzen Too   | ls Hilfe       |             |             |           |                   |         |          |
| Lizenzserver          |                |             |             |           |                   |         |          |
| Aktiver Server        | 1              | 92.168.0.1  | 158         |           |                   |         |          |
| Lizenz installiere    | en j           | Einzelpla   | atz         |           |                   |         |          |
| Aktiven C             | enz installier | en          | .0.156      |           |                   |         |          |
| Netzwerklize Lize     | enz aufhebe    | n           |             |           |                   |         |          |
| Def                   | finierten Sen  | /er hinzufi | ügen        |           |                   |         |          |
| Ког                   | nfigurierte Li | izenzen au  | ısleihen    |           |                   |         |          |
| Serverdetails         |                |             |             |           |                   |         |          |
| Lizenz-Beschreibung   |                | In Betr     | Ausge       | Gesamt    | Produkt-Code      | Verblei | ^        |
| PartXplore Advanced I | mport-Pack     | 0           | 0           | 5         | PartXplore_VS-3DR |         |          |
| VISI Advanced Custom  | isation        | 0           | 0           | 5         | VISI_VS-ADVC      |         |          |
| Solid Modeling        |                | 0           | 0           | 5         | VISI_VS-B03A      |         |          |
| Surfaces Modeling     |                | 0           | 0           | 5         | VISI_VS-B03B      |         |          |
| Analysis              |                | 0           | 0           | 5         | VISI_VS-B040      |         |          |
| Mould/Progress Catalo | gues           | 0           | 0           | 5         | VISI_VS-B050      |         | <b>v</b> |
| <                     |                |             |             |           |                   | >       |          |
| Servercode            | 7988-5851      | -9373-5333  | 3-9026-768  | 31        |                   |         |          |
| Kundenname            | Mecadat Ag     | ]           |             |           | ]                 |         |          |
| Ablauf der Wartung:   | Mittwoch, 1    | 1. März 201 | 17          |           | ]                 |         |          |
| Ablauf der Lizenz     | Mittwoch, 1    | 1. März 201 | 17          |           | ] [               | Beenden |          |
| Status                | ОК             |             |             |           |                   |         |          |
|                       |                |             |             |           |                   |         |          |
|                       |                |             |             |           |                   |         |          |
|                       |                |             |             |           |                   |         |          |
| Lizenz ausleihen      |                |             |             |           | $\times$          |         |          |
|                       |                |             |             |           |                   |         |          |
|                       |                |             |             |           |                   |         |          |
| Wollen Sie Ił         | nre optional   | konfigurie  | erten Lizer | nzen ausl | eihen?            |         |          |
|                       |                |             |             |           |                   |         |          |
|                       |                |             |             |           |                   |         |          |

Ja

Der Dialog zum Ausleihen von Lizenzen wird angezeigt. Er zeigt die Liste aller für das Ausleihen gewählten Lizenzen. Bis zum Ausleihen wird der Status der Lizenzen als 'Anstehend' gezeigt. Bitte beachten Sie, dass die Liste außerdem eine zusätzliche Lizenz (Commute License) enthält; diese wird automatisch vom System angelegt

Nein

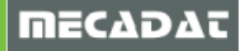

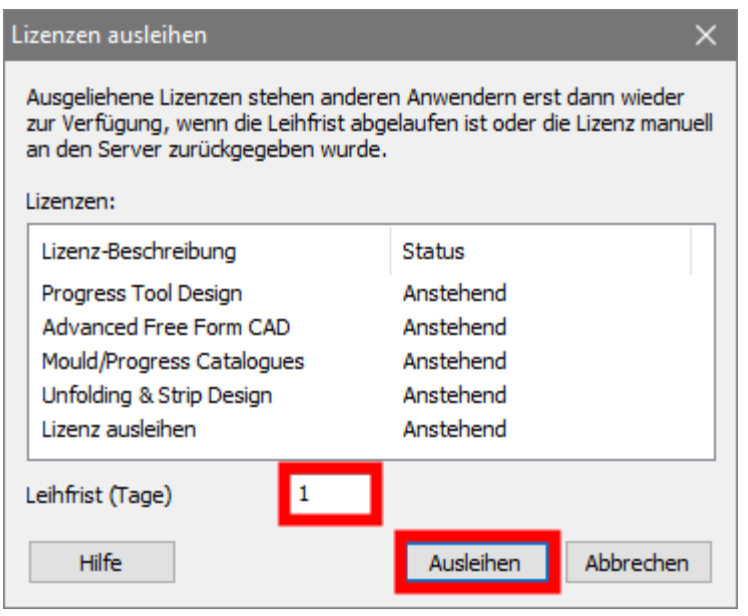

Geben Sie die Anzahl der gewünschten

Tage für die Leihfrist an. Die maximale Leihfrist beträgt 30 Tage. Klicken Sie auf **[Ausleihen]**, gefolgt von **[OK]** und **[Beenden]**.

| Lizenzen ausleihen                                                                                         | ×                                                                               |                                  |
|----------------------------------------------------------------------------------------------------|---------------------------------------------------------------------------------|----------------------------------|
| Ausgeliehene Lizenzen stehen and<br>zur Verfügung, wenn die Leihfrist a<br>an den Server zurückgegeben wur | eren Anwendern erst dann wieder<br>abgelaufen ist oder die Lizenz manuel<br>de. |                                  |
| Lizenzen:                                                                                                  |                                                                                 |                                  |
| Lizenz-Beschreibung                                                                                        | Status                                                                          |                                  |
| Progress Tool Design                                                                                       | Ausgeliehen für 1 Tag                                                           |                                  |
| Advanced Free Form CAD                                                                                     | Ausgeliehen für 1 Tag                                                           |                                  |
| Mould/Progress Catalogues                                                                                  | Ausgeliehen für 1 Tag                                                           |                                  |
| Unfolding & Strip Design                                                                                   | Ausgeliehen für 1 Tag                                                           |                                  |
| Lizenz ausleihen                                                                                           | Ausgeliehen für 1 Tag                                                           | Lizenz ausleihen X               |
| Leihfrist (Tage)                                                                                           | Ausleihen Abbrechen                                                             | Lizenzen erfolgreich ausgeliehen |
| Lizenzen ausleihen                                                                                         | ×                                                                               |                                  |
| Ausgeliehene Lizenzen stehen and<br>zur Verfügung, wenn die Leihfrist a<br>an den Server zurückgegeben wur | eren Anwendern erst dann wieder<br>abgelaufen ist oder die Lizenz manuel<br>de. | OK                               |
| Lizenzen:                                                                                                  |                                                                                 |                                  |
| Lizenz-Beschreibung                                                                                        | Status                                                                          |                                  |
| Progress Tool Design                                                                                       | Ausgeliehen für 1 Tag                                                           |                                  |
| Advanced Free Form CAD                                                                                     | Ausgeliehen für 1 Tag                                                           |                                  |
| Mould/Progress Catalogues                                                                                  | Ausgeliehen für 1 Tag                                                           |                                  |
| Unfolding & Strip Design                                                                                   | Ausgeliehen für 1 Tag                                                           |                                  |
| Lizenz ausleihen                                                                                           | Ausgeliehen für 1 Tag                                                           |                                  |
| Leihfrist (Tage)                                                                                           |                                                                                 |                                  |
|                                                                                                    |                                                                                 |                                  |

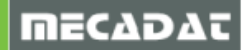

Sie werden nun gefragt, ob Sie auf die Ausleih-Lizenzen umschalten wollen. Klicken Sie auf [Ja] und dann auf [Aktiven Server ändern].

| Lizenz ausleihen X                                                                        |                                     |             |              |            |        |              |            |
|-------------------------------------------------------------------------------------------|-------------------------------------|-------------|--------------|------------|--------|--------------|------------|
| Die Lizenzen sind nun ausgeliehen. Wollen Sie jetzt zur Ausleih-Lizenzierung<br>wechseln? |                                     |             |              |            |        |              |            |
|                                                                                           | Lizenzmanager (2017)                |             |              |            |        |              | ×          |
| Ja Nein                                                                                   | Server Lizenzen Too<br>Lizenzserver | ls Hilfe    |              |            |        |              |            |
|                                                                                           | Aktiver Server                      | A           | usleih-Lizer | nz         |        |              |            |
|                                                                                           | Lizenz installiere                  | n           | Ausleih-L    | lizenz     |        |              |            |
|                                                                                           | Aktiven Server änd                  | dern 🕹      | 7 192. 168   | .0.158     |        |              |            |
|                                                                                           | Netzwerklizenzen konfij             | gurieren    |              |            |        |              |            |
|                                                                                           |                                     |             |              |            |        |              |            |
|                                                                                           |                                     |             |              |            |        |              |            |
|                                                                                           | Serverdetails                       |             |              |            |        |              |            |
|                                                                                           | Lizenz-Beschreibung                 |             | In Betr      | Ausge      | Gesamt | Produkt-Code | Verbleiber |
|                                                                                           | Mould/Progress Catalog              | gues        | 0            | 0          | 1      | VISI_VS-B050 | Morgen     |
|                                                                                           | Unfolding & Strip Design            | n           | 0            | 0          | 1      | VISI_VS-P010 | Morgen     |
|                                                                                           | Progress Tool Design                |             | 0            | 0          | 1      | VISI_VS-P020 | Morgen     |
|                                                                                           | Advanced Free Form C                | AD          | U            | U          | 1      | VISI_VS-5020 | Morgen     |
|                                                                                           |                                     |             |              |            |        |              |            |
|                                                                                           | <                                   |             |              |            |        |              | >          |
|                                                                                           | Servercode                          | 7988-5851-  | 9373-5333    | 3-9026-768 | 31     |              |            |
|                                                                                           | Kundenname                          | Mecadat Ag  | )            |            |        |              |            |
|                                                                                           | Ablauf der Wartung:                 | Mittwoch, 1 | . März 201   | .7         |        |              |            |
|                                                                                           | Ablauf der Lizenz                   | Samstag, 14 | 4. Januar 2  | 2017       |        |              | Beenden    |
|                                                                                           | Status                              | ОК          |              |            |        |              |            |

Wurde eine Lizenz ausgeliehen, steht sie für andere Benutzer erst dann wieder zur Verfügung, wenn die Leihfrist abgelaufen ist oder die Lizenz manuell an den Server zurückgegeben wurde.

| Ausle        | ih-Lizenz<br>usleih-Lizenz<br>92.168.0.158                                  | 3                                                                                                    |                                                                                                    |                                                                                                    |
|--------------|-----------------------------------------------------------------------------|----------------------------------------------------------------------------------------------------|----------------------------------------------------------------------------------------------------|----------------------------------------------------------------------------------------------------|
| Ausle        | ih-Lizenz<br>usleih-Lizenz<br>92. 168.0. 158                                | 3                                                                                                    |                                                                                                    |                                                                                                    |
| Ausle        | ih-Lizenz<br>usleih-Lizenz<br>92.168.0.158                                  | 3                                                                                                    |                                                                                                    |                                                                                                    |
| en           | usleih-Lizenz<br>92. 168.0. 158                                             | 3                                                                                                    |                                                                                                    |                                                                                                    |
| en 😭 19      | 92.168.0.158                                                                | 3                                                                                                    |                                                                                                    |                                                                                                    |
| en           |                                                                             |                                                                                                    |                                                                                                    |                                                                                                    |
| en           |                                                                             |                                                                                                    |                                                                                                    |                                                                                                    |
|              |                                                                             |                                                                                                    |                                                                                                    |                                                                                                    |
|              |                                                                             |                                                                                                    |                                                                                                    |                                                                                                    |
|              |                                                                             |                                                                                                    |                                                                                                    |                                                                                                    |
|              |                                                                             |                                                                                                    |                                                                                                    |                                                                                                    |
| In I         | Betr Ausg                                                                   | e Gesamt                                                                                                    | Produkt-Code                                                                                                    | Verbleiber                                                                                                    |
| 0            | 0                                                                           | 1                                                                                                    | VISI_VS-B050                                                                                                    | Morgen                                                                                                    |
| 0            | 0                                                                           | 1                                                                                                    | VISI_VS-P010                                                                                                    | Morgen                                                                                                    |
| 0            | 0                                                                           | 1                                                                                                    | VISI_VS-P020                                                                                                    | Morgen                                                                                                    |
| 0            | 0                                                                           | 1                                                                                                    | VISI_VS-S020                                                                                                    | Morgen                                                                                                    |
|              |                                                                             |                                                                                                    |                                                                                                    |                                                                                                    |
|              |                                                                             |                                                                                                    |                                                                                                    | >                                                                                                    |
| 8-5851-937   | 3-5333-9026                                                                 | 6-7681                                                                                                    |                                                                                                    |                                                                                                    |
| adat Ag      |                                                                             |                                                                                                    |                                                                                                    |                                                                                                    |
| woch, 1. Mä  | árz 2017                                                                    |                                                                                                    | ]                                                                                                    |                                                                                                    |
| stag, 14. Ja | anuar 2017                                                                  |                                                                                                    | ]                                                                                                    | Beenden                                                                                                    |
|              |                                                                             |                                                                                                    | -                                                                                                    |                                                                                                    |
|              | In 1<br>0<br>0<br>0<br>3-5851-937<br>adat Ag<br>woch, 1. Mä<br>stag, 14. Ja | In Betr Ausg<br>0 0 0<br>0 0<br>0 0<br>3-5851-9373-5333-9026<br>adat Ag<br>woch, 1. März 2017<br>stag, 14. Januar 2017 | In Betr         Ausge         Gesamt           0         0         1           0         0         1           0         0         1           0         0         1           0         0         1           3-5851-9373-5333-9026-7681 | In Betr         Ausge         Gesamt         Produkt-Code           0         0         1         VISI_VS-8050           0         0         1         VISI_VS-9010           0         0         1         VISI_VS-9020           0         0         1         VISI_VS-9020           0         0         1         VISI_VS-5020 |

Nach Ablauf der Leihfrist werden die Lizenzen automatisch an den 'Pool' zurückgegeben. Falls gewünscht, können Lizenzen vor Ablauf der Leihfrist frühzeitig zurückgegeben werden.

#### 5.1 Ausleih-Lizenz komplett wieder einchecken

Wählen Sie die Ausleih-Lizenz in der Serverliste, und öffnen Sie mit einem rechten Mausklick das Shortcut-Menü. Verwenden Sie die Option **[Ausgeliehene Lizenzen zurückgeben]**, um alle ausgeliehenen Lizenzen an den Pool zurückzugeben.

| Lizenzmanager (2017)    |                          |              |           |        |              | ×          |        |                                         |
|-------------------------|--------------------------|--------------|-----------|--------|--------------|------------|--------|-----------------------------------------|
| Server Lizenzen Too     | ols Hilfe                |              |           |        |              |            |        |                                         |
| Lizenzserver            |                          |              |           |        |              |            |        |                                         |
| Aktiver Server          | A                        | Ausleih-Lize | nz        |        |              |            |        |                                         |
| Lizenz installier       | en .                     | 🖌 Ausleih-   | lizenz    |        |              |            | Lizenz | ren zurückgeben X                       |
| Lize                    | enz installiere          | en           |           |        |              |            | LIZCHZ |                                         |
| Aktiver                 | enz aufheber             | ı            |           |        |              |            |        |                                         |
| Netzwerkliz Au          | sgeliehene Li            | izenzen zu   | rückgebe  | n      |              |            |        | Alle Lizenzen erfolgreich zurückgegeben |
|                         |                          |              |           | _      |              |            |        | _                                       |
|                         |                          |              |           |        |              |            |        |                                         |
| Serverdetails           |                          |              |           |        |              |            |        | OK                                      |
| Lizenz-Beschreibung     |                          | In Betr      | Ausge     | Gesamt | Produkt-Code | Verbleiber |        |                                         |
| Mould/Progress Catalo   | gues                     | 0            | 0         | 1      | VISI_VS-B050 | Morgen     |        |                                         |
| Unfolding & Strip Desig | gn                       | 0            | 0         | 1      | VISI_VS-P010 | Morgen     |        |                                         |
| Progress Tool Design    |                          | 0            | 0         | 1      | VISI_VS-P020 | Morgen     |        |                                         |
| Advanced Free Form (    | CAD                      | 0            | 0         | 1      | VISI_VS-S020 | Morgen     |        |                                         |
|                         |                          |              |           |        |              |            |        |                                         |
| <                       |                          |              |           |        |              | >          |        |                                         |
| Servercode              | 7988-5851                | -9373-5333   | 3-9026-76 | 81     |              |            |        |                                         |
| Kundenname              | Mecadat Ag               |              |           | ]      |              |            |        |                                         |
| Ablauf der Wartung:     | Mittwoch, 1. März 2017   |              |           | ]      |              |            |        |                                         |
| Ablauf der Lizenz       | Samstag, 14. Januar 2017 |              |           | ]      | Beenden      |            |        |                                         |
| Status                  | ОК                       |              |           |        |              |            |        |                                         |
|                         |                          |              |           |        |              |            |        |                                         |
|                         |                          |              |           |        |              |            | 5.2    | 2 Ausleih-Lizenz einzeln                |

## wieder einchecken

Wählen Sie alternativ nur die Lizenzen, die zurückgegeben werden sollen, in der Liste der Serverdetails. Über das Shortcut-Menü wählen Sie die Option **[Ausgeliehene Lizenz zurückgeben]**, um nur die ausgewählten Lizenzen an den Pool zurückzugeben

| erver Lizenzen To                                                                                                    | ols Hilfe                                         |                                                                                        |                                                            |                  |              |           |  |  |
|----------------------------------------------------------------------------------------------------|---------------------------------------------------|----------------------------------------------------------------------------------------|------------------------------------------------------------|------------------|--------------|-----------|--|--|
| Lizenzserver                                                                                                    |                                                   |                                                                                        |                                                            |                  |              |           |  |  |
| Aktiver Server                                                                                                    | Ausleih-Lizenz                                    |                                                                                        |                                                            |                  |              |           |  |  |
| Lizenz installier                                                                                                    |                                                   |                                                                                        |                                                            |                  |              |           |  |  |
| Aktiven Server är                                                                                                    | 192.168                                           | <b>192. 168.0. 158</b>                                                                 |                                                            |                  |              |           |  |  |
| Netzwerklizenzen kon                                                                                                 | figurieren                                        |                                                                                        |                                                            |                  |              |           |  |  |
|                                                                                                    |                                                   |                                                                                        |                                                            |                  |              |           |  |  |
|                                                                                                    |                                                   |                                                                                        |                                                            |                  |              |           |  |  |
| Serverdetails                                                                                                    |                                                   |                                                                                        |                                                            |                  |              |           |  |  |
| Lizenz-Beschreibung                                                                                                  |                                                   | In Betr                                                                                | Ausoe                                                      | Gesamt           | Produkt-Code | Verbleibe |  |  |
| Mould/Progress Catal                                                                                                 | 0                                                 | 0                                                                                      | 1                                                          | VISI VS-B050     | Morgen       |           |  |  |
| Unfolding & Strip Desi                                                                                               | an —                                              | 0                                                                                      | 0                                                          | 1                | VIET VE DO10 | Morgen    |  |  |
|                                                                                                    | Ĩ                                                 | Lizenzer                                                                               | Lizenzen in Betrieb                                        |                  |              |           |  |  |
| Progress Tool Design                                                                                                 |                                                   |                                                                                        | Morgon                                                     |                  |              |           |  |  |
| Progress Tool Design<br>Advanced Free Form                                                                           | CAD                                               | Lizenz a                                                                               | usleihen                                                   |                  |              | Morgen    |  |  |
| Progress Tool Design<br>Advanced Free Form                                                                           | CAD                                               | Lizenz a<br>Ausgelie                                                                   | usleihen<br>ehene Lize                                     | enz zurücl       | geben        | Morgen    |  |  |
| Progress Tool Design<br>Advanced Free Form (                                                                         | CAD                                               | Lizenz a<br>Ausgelie<br>Aktualis                                                       | usleihen<br>ehene Lize<br>ieren                            | ınz zurücl       | rgeben       | Norgen    |  |  |
| Progress Tool Design<br>Advanced Free Form (<br><<br>Servercode                                                      | CAD                                               | Lizenz a<br>Ausgelie<br>Aktualis<br>51-9373-533                                        | usleihen<br>ehene Lize<br>ieren<br>3-9026-76               | enz zurück<br>B1 | cgeben       | >         |  |  |
| Progress Tool Design<br>Advanced Free Form (<br>Servercode<br>Kundenname                                             | CAD<br>7988-58<br>Mecadat                         | Lizenz a<br>Ausgelie<br>Aktualis<br>51-9373-533<br>Ag                                  | usleihen<br>ehene Lize<br>ieren<br>3-9026-76               | enz zurüci       | rgeben       | >         |  |  |
| Progress Tool Design<br>Advanced Free Form<br>Servercode<br>Kundenname<br>Ablauf der Wartung:                        | CAD<br>7988-583<br>Mecadat<br>Mittwoch            | Lizenz a<br>Ausgelie<br>Aktualis<br>51-9373-533<br>Ag<br>1, 1. März 20                 | usleihen<br>ehene Lize<br>ieren<br>3-9026-76               | enz zurück<br>B1 | rgeben       | Norgen >  |  |  |
| Progress Tool Design<br>Advanced Free Form (<br>Servercode<br>Kundenname<br>Ablauf der Wartung:<br>Ablauf der Lizenz | CAD<br>7988-58:<br>Mecadat<br>Mittwoch<br>Samstag | Lizenz a<br>Ausgelie<br>Aktualis<br>51-9373-533<br>Ag<br>1, 1. März 20<br>, 14. Januar | usleihen<br>ehene Lize<br>ieren<br>3-9026-76<br>17<br>2017 | nz zurücł        | (geben       | Beenden   |  |  |

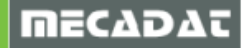

# 5.3 Ausleih-Lizenz Leihfrist verlängern

Wählen Sie die Lizenz(en) in der Liste der Serverdetails, und dann aus dem Shortcut-Menü die Option **[Lizenz ausleihen]**. Geben Sie die neue Anzahl der Tage für die Leihfrist ein, und klicken Sie auf Ausleihen.

| Lizenzmanager (2017)                                                                                                    |                                                                                            | ×                                                                                                    |                                                                                                    |
|----------------------------------------------------------------------------------------------------|--------------------------------------------------------------------------------------------|----------------------------------------------------------------------------------------------------|----------------------------------------------------------------------------------------------------|
| Server Lizenzen Tools Hilfe                                                                                                    |                                                                                            |                                                                                                    |                                                                                                    |
| Lizenzserver                                                                                                    |                                                                                            |                                                                                                    |                                                                                                    |
| Aktiver Server                                                                                                    | Ausleih-Lizenz                                                                             |                                                                                                    |                                                                                                    |
| Lizenz installieren<br>Aktiven Server ändern<br>Netzwerklizenzen konfigurieren                                                                   | Ausleih-Lizenz                                                                             |                                                                                                    |                                                                                                    |
| Serverdetails                                                                                                    |                                                                                            |                                                                                                    |                                                                                                    |
| Lizenz-Beschreibung                                                                                                    | In Betr Ausge Gesamt Produkt                                                               | -Code Verbleiber                                                                                                    |                                                                                                    |
| Mould/Progress Catalogues<br>Unfolding & Strip Design<br>Advanced Free Form CAD                                                                  | Lizenzen in Betrieb<br>Lizenz ausleihen<br>Ausgeliehene Lizenz zurückgebe<br>Aktualisieren | Morgen<br>Morgen<br>Morgen                                                                                                 |                                                                                                    |
| Lizenzen ausleihen<br>Ausgeliehene Lizenzen stehen ande<br>zur Verfügung, wenn die Leihfrist al<br>an den Server zurückgegeben wurd<br>Lizenzen: | ren Anwendern erst dann wieder<br>bgelaufen ist oder die Lizenz manuell<br>le.             | Lizenz ausleihen                                                                                                    | ausgeliehen                                                                                                    |
| Lizenz-Beschreibung<br>Mould/Progress Catalogues<br>Unfolding & Strip Design                                                                     | Status<br>Anstehend<br>Anstehend                                                           |                                                                                                    | ок                                                                                                    |
| Advanced Free Form CAD<br>Lizenz ausleihen                                                                                                    | Anstehend<br>Anstehend                                                                     | Lizenzen ausleihen<br>Ausgeliehene Lizenzen stehen and                                                                     | eren Anwendern erst dann wieder                                                                                |
| Leihfrist (Tage)                                                                                                    | ]                                                                                          | zur Verfügung, wenn die Leihfrist a<br>an den Server zurückgegeben wur                                                     | abgelaufen ist oder die Lizenz manuell<br>de.                                                                  |
| Hilfe                                                                                                    | Ausleihen Abbrechen                                                                        | Lizenz-Beschreibung<br>Mould/Progress Catalogues<br>Unfolding & Strip Design<br>Advanced Free Form CAD<br>Lizenz ausleihen | Status<br>Ausgeliehen für 2 Tage<br>Ausgeliehen für 2 Tage<br>Ausgeliehen für 2 Tage<br>Ausgeliehen für 2 Tage |
|                                                                                                    |                                                                                            | Leihfrist (Tage) 2                                                                                                    |                                                                                                    |

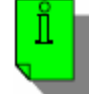

*Hinweis:* Nach dem automatischen oder manuellen Einchecken muss der NW Server wieder aktiviert werden, um wie gewohnt in der Netzwerkumgebung zu arbeiten.

Hilfe

| Lizenzmanager (2017)           | ×                    | ţ |
|--------------------------------|----------------------|---|
| Server Lizenzen Tools Hilfe    |                      |   |
| Lizenzserver                   |                      |   |
| Aktiver Server                 | Einzelplatz (no-net) |   |
| Lizenz installieren            |                      |   |
| Aktiven Server ändern          | 192.168.0.158        |   |
| Netzwerklizenzen konfigurieren |                      |   |
|                                |                      |   |

Ausleihen

Beenden

## 6 Arbeiten mit Netzwerklizenzen vor 2017 R1

Soll parallel mit der Version 2017 R1 und 2016 R1 (oder ältere Versionen) gearbeitet werden, wird grundsätzlich empfohlen, die Netzwerkinstallation jeweils auf unterschiedlichen Servern zu betreiben.

Falls Sie Fragen zu speziellen Einstellungen haben, wenden Sie sich bitte an unseren technischen Support.

Für weitere Fragen stehen wir Ihnen gerne zur Verfügung:

Tel.: +49-8761-7620-70 Fax: +49-8761-7620-90

Email: <u>support@mecadat.de</u> WEB: <u>http://www.mecadat.de</u>

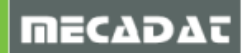